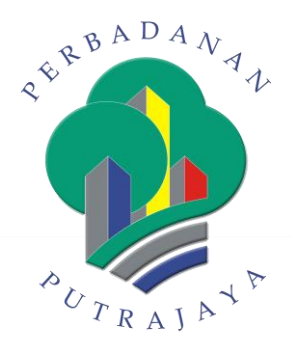

# MIGRASI, MENAIKTARAF APLIKASI DAN PERKAKASAN SINGLE PLATFORM PORTAL, PERKHIDMATAN DAN PEMBAYARAN ONLINE DI PERBADANAN PUTRAJAYA

# MANUAL PENGGUNA SISTEM PERMOHONAN PENGGAMBARAN

070\_PPJ013\_UM\_2019 (versi 1.0)

# KANDUNGAN

| 1.  | PENGENALAN                                             | 3  |
|-----|--------------------------------------------------------|----|
| 2.  | PENGGUNAAN SISTEM                                      | 3  |
| 2.1 | Log Masuk                                              | 3  |
| 2.2 | Buat Permohonan                                        | 4  |
| 3.  | SEMAKAN ADMIN SPP                                      | 13 |
| 3.1 | Carian Permohonan                                      | 13 |
| 3.2 | Semakan Permohonan                                     | 15 |
| 3.3 | Batal Permohonan                                       | 20 |
| 4.  | SEMAKAN ADMIN JABATAN                                  | 22 |
| 4.1 | Kelulusan Jabatan / Bahagian Melalui Sistem Permohonan | 22 |
| 4.2 | Kelulusan Jabatan / Bahagian Melalui Emel              | 25 |
| 5.  | KEMASKINI KEPUTUSAN MESYUARAT                          | 26 |
| 5.1 | Lulus – Perlu Maklumat Bayaran                         | 26 |
| 5   | 5.1.1 Kemaskini Maklumat Bayaran                       | 29 |
| 5.2 | Permohonan Tidak Diluluskan                            | 30 |
| 6.  | PENGESAHAN MAKLUMAT BAYARAN                            | 33 |
| 6.1 | Pengesahan Maklumat Bayaran                            | 33 |
| 7.  | MAKLUMAT BAYARAN                                       | 35 |

## 1. PENGENALAN

Tujuan dokumen ini adalah untuk menyediakan satu garis panduan pengguna bagi penggunaan Sistem Permohonan Penggambaran.

# 2. PENGGUNAAN SISTEM

## 2.1 Log Masuk

|     | SIS        | ΓĘ     | M   | PERMOHO                                                                        | NAN                                                              | PENGGAMB                                                                                           | ARA                                    | Daftar Masuk                                          |  |  |
|-----|------------|--------|-----|--------------------------------------------------------------------------------|------------------------------------------------------------------|----------------------------------------------------------------------------------------------------|----------------------------------------|-------------------------------------------------------|--|--|
|     | PENGUMU    | MAN    |     | Tarikh:                                                                        | Tarikh Penggunaa                                                 | Sila Pilih Presint V Sila Pi                                                                       | ilih Lokasi 🔻 🤇                        | CARI +Muat Turun FAQ                                  |  |  |
|     |            |        |     |                                                                                | KADAF                                                            | BAYARAN SEWA TAPAK DAN DEPOSIT                                                                     | FPENGGAMBAR                            | AN                                                    |  |  |
|     |            |        |     | Janis                                                                          |                                                                  | Kadar Caj 1 Hari (24jam)                                                                           |                                        |                                                       |  |  |
|     |            |        |     | Penggambaran/Permohona                                                         | in Siaran                                                        | Kawasan Platinum (Keseluruhan Kawa<br>Island, Lobi & Siar Kaki PPj) (R                             | asan Core<br>M)                        | Lain-lain Kawasan (RM)                                |  |  |
| к   | ALENDAR    | ACAF   | RA  | Iklan<br>Drama<br>Dokumentari<br>Klip Video/Lagu<br>Lain-lain                  | Tempatan<br>(Local) /<br>Luar Negara                             | 5,000.00                                                                                           |                                        | 2,000.00                                              |  |  |
| <<  | April 20   | 19     |     | Deposit                                                                        |                                                                  |                                                                                                    | 5,000.00                               |                                                       |  |  |
| I S | R K<br>3 4 | J<br>5 | S A | Caj tidak termasuk Tama<br>penstrukturan sementara     Pengecualian bayaran ba | n-taman Awam Putr<br>a (khemah / pentas /<br>agi Agensi Kerajaan | ajaya, Bangunan, Dewan dan lain-lain Perkl<br>prop).<br>adalah tertakluk kepada kelulusan Presider | hidmatan di Jabat<br>n dan Naib Presid | an / Kementerian / anak syarikat dan fi<br>en sahaja. |  |  |

**Skrin Utama Sistem** 

- 1. Masukkan url bagi Sistem Permohonan Penggambaran '<u>http://penggambaran.ppj.gov.my/</u>'
- 2. Klik pada 'Daftar Masuk' yang berada di penjuru kanan bahagian atas skrin.

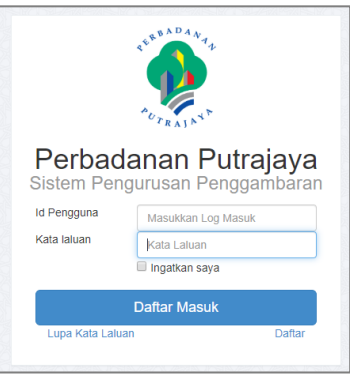

Skrin Log Masuk

- 3.
- a) Masukkan Id Pengguna dan Kata Laluan.
- b) Klik butang 'Daftar Masuk'.

#### 4. Sistem kembali ke halaman utama Sistem Permohonan Penggambaran

| SISTEM PE                    | RMOHON                                                        |                                      | PENGGA                                                   | ABAR/                        | Tempahan Saya O Kelu   |
|------------------------------|---------------------------------------------------------------|--------------------------------------|----------------------------------------------------------|------------------------------|------------------------|
| PENGUMUMAN                   | Hai Nazreen Anda Berjaya Mendafta                             | ar Masuk.                            |                                                          |                              |                        |
|                              | Tarikh:                                                       | Tarikh Penggunaar                    | Sila Pilih Presint 🔻                                     | Sila Pilih Lokasi 🔻          | CARI +Muat Turun FAQ   |
|                              | lonic                                                         | KADAR                                | BAYARAN SEWA IAPAK DAN D                                 | ri (24jam)                   |                        |
|                              | Penggambaran/Permohonan                                       | Siaran                               | Kawasan Platinum (Keseluruha<br>Island, Lobi & Siar Kaki | an Kawasan Core<br>PPj) (RM) | Lain-lain Kawasan (RM) |
| April 2019 >><br>S R K J S A | Iklan<br>Drama<br>Dokumentari<br>Klip Video/Lagu<br>Lain-lain | Tempatan<br>(Local) /<br>Luar Negara | 5,000.00                                                 |                              | 2,000.00               |
|                              | Deposit                                                       |                                      |                                                          | 5,000.0                      | 0                      |

#### **Skrin Utama**

## 2.2 Buat Permohonan

1. Klik pada '**Tarikh**' untuk pilih tarikh penggunaan. Pemohon hanya boleh buat permohonan 21 hari bekerja selepas tarikh semasa.

| SISTEM PI        | ERMOHO                                      | N        | Ą            |              |               | P        | E  | N        | IGGAMBARAN                                                    | Keluar |
|------------------|---------------------------------------------|----------|--------------|--------------|---------------|----------|----|----------|---------------------------------------------------------------|--------|
| PENGUMUMAN       | Tarikh:                                     | Tar      | ikh P<br>May | engg         | junaa<br>• 20 | n<br>019 | •  | Si       | illa Pilih Presint V Sila Pilih Lokasi V CARI 4Muat Turun FAQ |        |
|                  |                                             | Su       | Мо           | Tu           | We            | Th       | Fr | Sa       | EWA TAPAK DAN DEPOSIT PENGGAMBARAN                            |        |
|                  | lania                                       |          |              |              | 1             | 2        | 3  | 4        | Kadar Caj 1 Hari (24jam)                                      |        |
|                  | Penggambaran/Permohona                      | 5        | 6            | 7            | 8             | 9        | 10 | 11       | atinum (Keseluruhan Kawasan Core Lain-lain Kawasan (RM)       |        |
|                  | Iklan<br>Drama                              | 12<br>19 | 13<br>20     | 14<br>21     | 15<br>22      | 16<br>23 | 17 | 18<br>25 | id, Lobi & Siar Kaki PPj) (RM)                                |        |
| KALENDAR ACARA   | Dokumentari<br>Klip Video/Lagu<br>Lain-lain | 26       | 27<br>Lua    | 28<br>1 1900 | 29<br>yara    | 30       | 31 |          | 5,000.00 2,000.00                                             |        |
| << April 2019 >> | Deposit                                     |          |              |              |               |          |    |          | 5,000.00                                                      |        |

 Klik pada ruangan 'Presint' untuk pilih presint. Presint akan paparkan senarai presint dari presint 1 sampai 20.

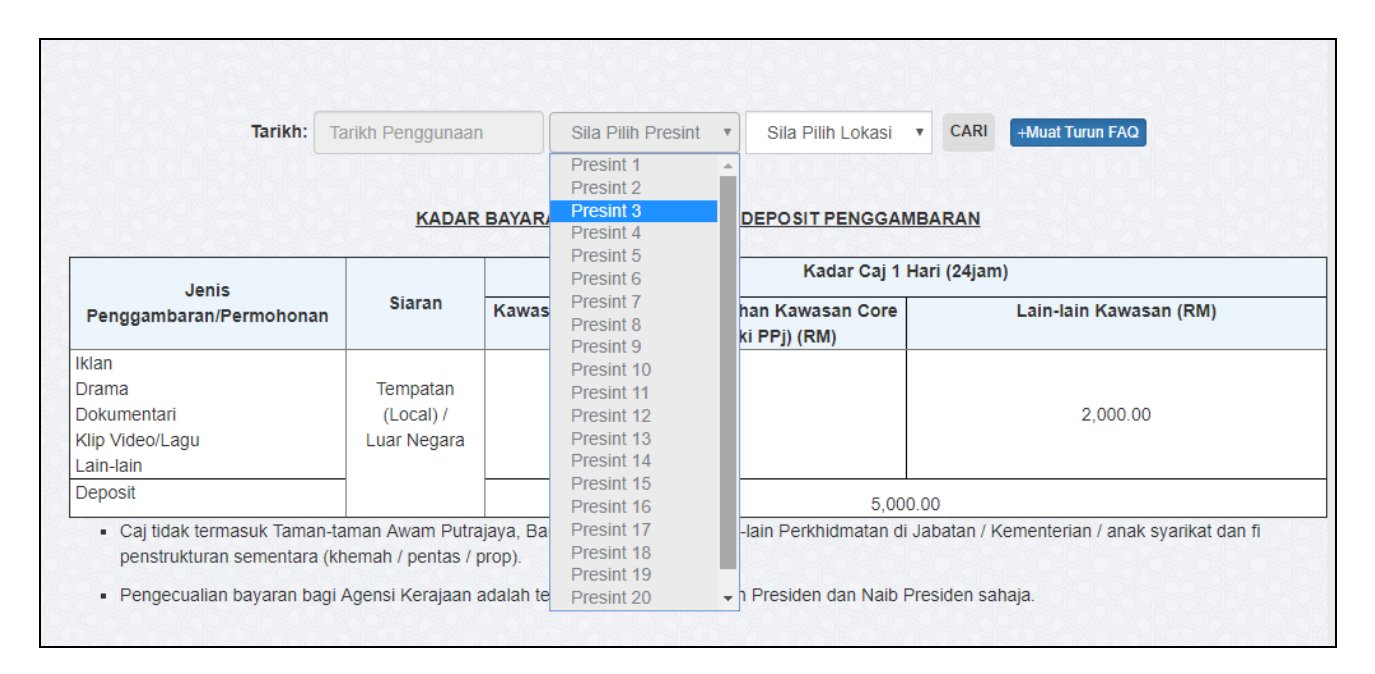

#### 3. Klik pada ruangan 'Lokasi'. Lokasi dipaparkan mengikut presint yang dipilih

| Tarikh: Tarikh Penggunaan                                     | Presin                               | t 4 🔹                 | Sila Pilih                                                                                                    | CARI +Muat Turun FAQ |
|---------------------------------------------------------------|--------------------------------------|-----------------------|----------------------------------------------------------------------------------------------------|----------------------|
|                                                               | KADAR                                | BAYARAN SEI           | Sila Pilih<br>Jalan Presint 4<br>Siar Kaki Bangunan-bangunan Kerajaan di Presint 4<br>Persiaran Perdana<br>Labub Sotia |                      |
| Jenis<br>Penggambaran/Permohonan                              | Siaran                               | Kawasan Pla<br>Island | Lebuh Sentosa<br>Lebuh Saujana<br>Jalan Perpaduan<br>Jambatan Seri Saujana                                             | n Kawasan (RM)       |
| Iklan<br>Drama<br>Dokumentari<br>Klip Video/Lagu<br>Lain-lain | Tempatan<br>(Local) /<br>Luar Negara |                       | Lingkaran Gemilang 182<br>Persisiran Tasik<br>Lain-lain Kawasan Presint 4 (Bukan Core Island)                          | 2,000.00             |
| Deposit                                                       |                                      |                       | 5,000.00                                                                                                    |                      |

#### 4. Klik pada butang **'Cari'**

5. Sistem paparkan lokasi penggambaran berdasarkan lokasi yang dicari.

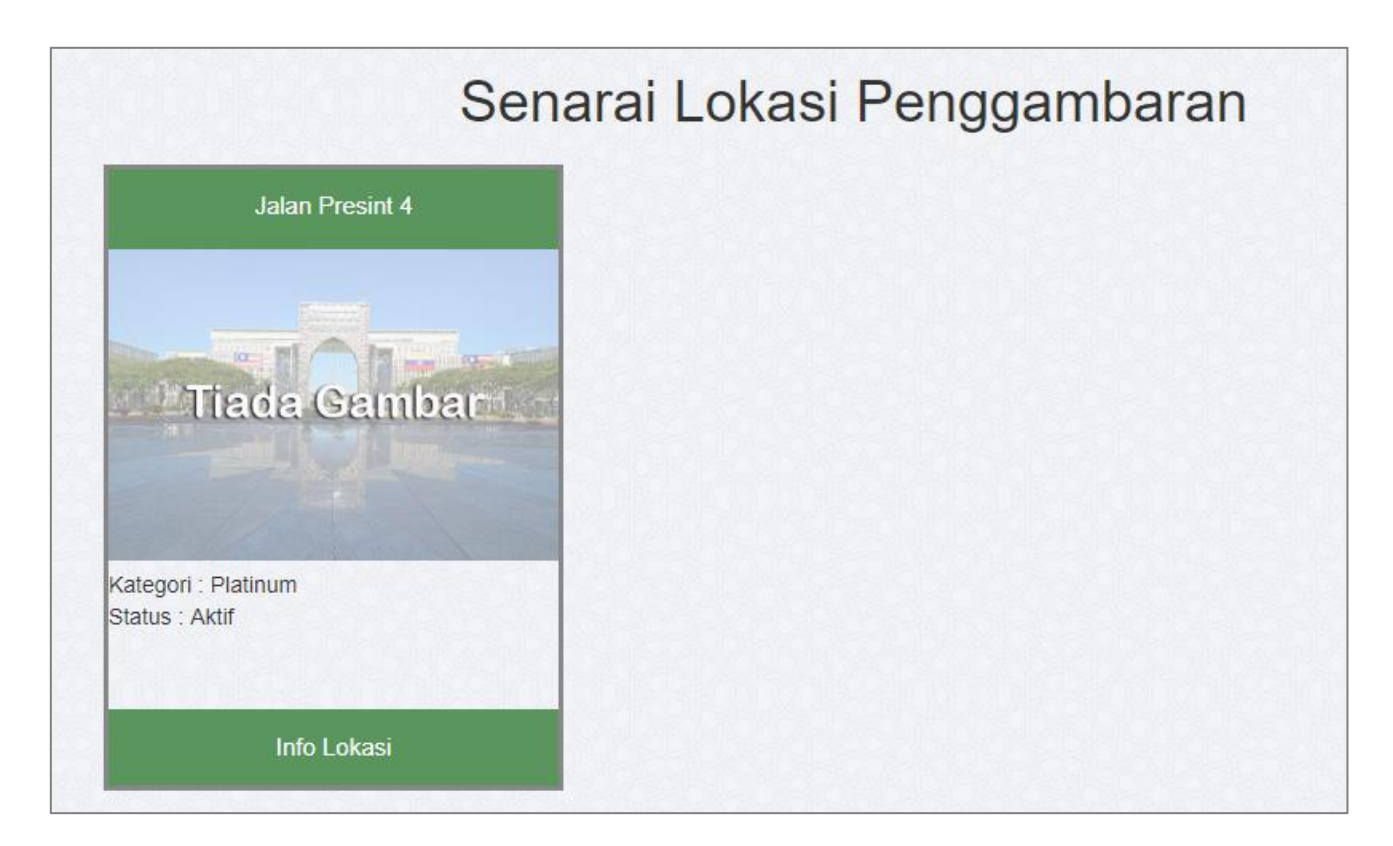

## 6. Klik pada 'Info Lokasi'

7. Sistem paparkan maklumat lokasi yang dipilih.

| Jalan Presint 4<br>Tarikh Carian : 29-05-2019        |            |
|------------------------------------------------------|------------|
| Kategori : Platinum                                  |            |
| Kadar Sewaan Sehari : RM 5,000.00                    |            |
| Deposit : RM 5000.00                                 |            |
| HUBUNGI KAMI :                                       |            |
| Bahagian Komunikai Korporat                          |            |
| Telefon: 603-88877613 / 7584 / 7583                  |            |
| Faks: 603-88875013                                   | TERUSKAN   |
| 3-mel: asmawi.ahmad@ppj.gov.my / hasrah@ppj.gov.my / | PERMOHONAN |
| faezah.fadil@ppi.gov.my                              |            |

- 8. Klik pada butang 'Teruskan Permohonan'
- 9. Sistem paparkan skrin pengesahan tarikh permohonan

|  | ••• | 0101 |
|--|-----|------|
|  |     |      |
|  |     |      |
|  |     |      |
|  |     |      |

| Sahkan Tarikh         | Tempahan ×        |
|-----------------------|-------------------|
| Presint               | Presint 4         |
| Lokasi                | Jalan Presint 4   |
| Tarikh                | 29-05-2019        |
| Lokasi<br>Terperinci* | Lokasi Terperinci |
|                       | Teruskan Tempahan |

10. Masukkan lokasi terperinci dan klik pada butang 'Teruskan Tempahan'.

- 11. Sistem paparkan skrin borang permohonan yang mengandungi 2 bahagian iaitu :
  - a) Maklumat Pemohon
  - b) Borang permohonan lokasi penggambaran

| Maklumat Pemohon             |             |                                     |                     |              |                        |             |
|------------------------------|-------------|-------------------------------------|---------------------|--------------|------------------------|-------------|
| Nama / Nama Syarikat         | NAZREEN     |                                     |                     | No. Faks     |                        |             |
| No.Tel Pejabat               |             |                                     |                     | Alamat Email | wannazreen94@yahoo.com |             |
| No.Tel Bimbit                | 0111111223  | 33                                  |                     | Status       |                        |             |
| Alamat                       | No. 47, Sri | Gombak Townvilla, jalan S8/11, Tama | n Sri Gombak        |              |                        |             |
| Borang Permohonan Lokasi Pen | ggambaran   |                                     |                     |              |                        |             |
| Butiran Klien                |             | Butiran Penggambaran                | Jadual Penggambaran | Lampiran     | Pengesahan Permohonan  | Audit Trail |
| Butiran Klien                |             |                                     |                     |              |                        |             |
| Nar                          | ma Klien*   | Nama Klien                          |                     |              |                        |             |
| Alan                         | nat Klien*  | Alamat Klien                        |                     |              |                        |             |
|                              |             |                                     |                     |              |                        | le          |
|                              | Poskod      | Poskod                              |                     | Ba           | andar Bandar           |             |
|                              | Negeri      | Sila Pilih                          | v                   | Ne           | gara MALAYSIA          | ٣           |
| No.Tel                       | Pejabat*    | No.Tel Pejabat                      |                     | No.Tel Bi    | mbit* No.Tel Bimbit    |             |
| 1                            | No. Faks*   | No. Faks                            |                     | Alamat E     | mail* Alamat Email     |             |

- 12. Masukkan Maklumat pada tab 'Butiran Klien' dan Klik butang 'Simpan'.
- 13. Sistem akan simpan maklumat dan sistem akan paparkan sub-tab '**Butiran Penggambaran**' antaranya ialah :

- a) Butiran
- b) Permohonan Tambahan
- c) Maklumat Kenderaan

| Butiran Klien                      | Butiran Penggambaran         | Jadual Penggambaran | Lampiran | Pendesahan Permohonan  |
|------------------------------------|------------------------------|---------------------|----------|------------------------|
| buttan mieli                       | bullar rengganibaran         |                     | Lamphan  | r engesanan Permononan |
| E                                  | Butiran                      | Permohonan T        | ambahan  | Maklumat Kende         |
| Butiran                            |                              |                     |          |                        |
| Jenis Penggamb                     | baran* Iklan                 |                     |          |                        |
| Lokasi S                           | iaran* Dalam Negara          |                     |          |                        |
|                                    | Tajuk* Taman                 |                     |          |                        |
| Bil. Krew                          | / Artis 0                    |                     |          |                        |
| Punca Bekalan E                    | lektrik Punca Bekalan Elektr | ik                  |          |                        |
| Punca Bekal                        | an Air Punca Bekalan Air     |                     |          |                        |
| Ringkasan Storyline/<br>Board/ Sin | Story Rujuk lampiran         |                     |          |                        |

- 14. Masukkan maklumat pada tab 'Butiran' dan klik butang 'Kemas Kini'.
- 15. Sistem akan kemaskini maklumat butiran dan akan paparkan sub tab berikutnya '**Permohonan Tambahan**'

| Butiran Klier |               | Butiran Penggambaran                       | Jadual Penggambaran | Lampiran     | Pengesahan Permohon |  |  |
|---------------|---------------|--------------------------------------------|---------------------|--------------|---------------------|--|--|
|               | Butiran       |                                            | Permohonan Tambahan | M            | laklumat Kenderaan  |  |  |
| dakah Permoho | nan Penggamba | ıran ini akan melibatkan permohonan tambal | han di bawah ?      |              |                     |  |  |
| Bil.          | Permo         | ohonan Tambahan                            |                     | Ya/Tidak     |                     |  |  |
| 1             | Penut         | upan Jalan                                 | ⊙ Ya ⊛ Tida         | ⊙ Ya ⊛ Tidak |                     |  |  |
| 2             | Skylift       |                                            |                     | ⊙ Ya ⊛ Tida  | ◎ Ya ⊛ Tidak        |  |  |
| 3             | Kren          |                                            |                     | ⊙ Ya ⊛ Tida  | ak                  |  |  |
| 4             | Khem          | ah                                         |                     | ● Ya ○ Tida  | ak                  |  |  |
| 5             | Penta         | s                                          |                     | ⊙ Ya ⊛ Tida  | ak                  |  |  |
| 6             | Drone         | / UAS (Unmanned Aircraft System)           |                     | ◯ Ya ⊛ Tida  | ak                  |  |  |
|               |               |                                            |                     |              |                     |  |  |

- 16. Masukkan maklumat tab 'Permohonan Tambahan' dan klik butang 'Kemas Kini'.
- 17. Sistem akan kemaskini maklumat permohonan tambahan dan akan paparkan sub tab berikutnya '**Maklumat Kenderaan'.**

| But                            | iran Klien              | Butiran Penggambara | n      | Jadual Penggambaran |                 | Lampiran | Pengesahan Permohonan |
|--------------------------------|-------------------------|---------------------|--------|---------------------|-----------------|----------|-----------------------|
|                                | Butiran                 |                     |        | Senarai Keperluan   |                 |          | Maklumat Kenderaan    |
| Butiran                        |                         |                     |        |                     |                 |          |                       |
| Jenis Kenderaan / pengangkutan |                         |                     |        |                     |                 |          |                       |
|                                | Jumlah                  | Jumlah              |        |                     |                 |          |                       |
|                                | No. Pendaftaran         | No. Pendaftaran     |        |                     |                 |          |                       |
|                                |                         |                     |        |                     |                 |          | Simpan                |
| No.                            | Jenis Kenderaan / penga | ngkutan             | Jumlah |                     | No. Pendaftaran |          | Tindakan              |
| Tiada (                        | Data                    |                     |        |                     |                 |          |                       |
|                                |                         |                     |        |                     |                 |          | Seterusnya            |

- 18. Masukkan maklumat pada tab '**Maklumat Kenderaan**' dan klik butang '**Simpan**'. Maklumat akan disimpan dalam jadual dan klik pada butang '**Seterusnya**'.
- 19. Sistem akan paparkan tab berikutnya 'Jadual Penggambaran'

| Bu                   | ıtiran Klien | Butiran P       | enggambaran       | Jad          | ual Penggambaran | Lampiran        | Pengesaha         | n Permohonan |  |
|----------------------|--------------|-----------------|-------------------|--------------|------------------|-----------------|-------------------|--------------|--|
| dual Per             | nggambaran   |                 |                   |              |                  |                 |                   |              |  |
|                      |              | Tarikh*         |                   |              |                  |                 |                   |              |  |
|                      |              | Presint*        | Sila Pilih        |              |                  |                 | T                 |              |  |
|                      |              | Lokasi*         | Sila Pilih        | Sila Pilih 🔹 |                  |                 |                   |              |  |
|                      | Loł          | asi Terperinci* | Lokasi Terperinci |              |                  |                 |                   |              |  |
|                      |              | Masa Dari*      | 5:15 PM           | PM           |                  |                 |                   |              |  |
|                      |              | Masa Hingga*    | 5:15 PM           |              |                  |                 |                   |              |  |
|                      |              |                 |                   |              |                  |                 | Tambah            |              |  |
| No.                  | Tarikh       | Masa Dari       | 1                 | Masa Hingga  | Presint          | Lokasi          | Lokasi Terperinci | Tindakan     |  |
| 1 12-06-2019 9:00 am |              |                 |                   | 4:30 pm      | Presint 4        | Jalan Presint 4 | tepi jalan        |              |  |

- 20. Klik pada icon kemaskini pada ruangan tindakan untuk kemaskini masa penggambaran
- 21. Sistem paparkan pop up skrin untuk kemaskini jadual penggambaran

| Kemas kini Jadual  |                 |  |
|--------------------|-----------------|--|
| Tarikh*            | 12-06-2019      |  |
| Presint*           | Presint 4       |  |
| Lokasi*            | Jalan Presint 4 |  |
| Lokasi Terperinci* | tepi jalan      |  |
| .o Masa Dari*      | 09:00           |  |
| Masa Hingga*       | 16:30           |  |
|                    | Kemas kini      |  |
|                    |                 |  |

- 22. Masukkan maklumat 'Masa Dari' dan 'Masa Hingga'. Kemudian klik butang 'Kemas kini'.
- 23. Sistem akan simpan maklumat masa dalam jadual penggambaran.
- 24. Untuk tambah jadual baru, masukkan butiran beikut:
  - a) Tarikh
  - b) Presint
  - c) Lokasi
  - d) Lokasi Terperinci
  - e) Masa dari
  - f) Masa hingga

Klik butang 'Tambah'

25. Sistem akan tambah jadual pada senarai jadual.

| ang Perm  | ohonan Lokasi Pengga | mbaran             |                                 |              |           |                   |                   |                 |  |  |
|-----------|----------------------|--------------------|---------------------------------|--------------|-----------|-------------------|-------------------|-----------------|--|--|
| В         | ıtiran Klien         | Butiran P          | enggambaran Jadual Penggambaran |              |           | Lampiran          | Pengesaha         | ahan Permohonan |  |  |
| ladual Pe | nggambaran           |                    |                                 |              |           |                   |                   |                 |  |  |
|           |                      | Tarikh*            |                                 |              |           |                   |                   |                 |  |  |
|           |                      | Presint*           | Sila Pilih                      |              |           |                   | v                 |                 |  |  |
|           |                      | Lokasi*            | Sila Pilih                      | Sila Pilih 🔹 |           |                   |                   |                 |  |  |
|           |                      | Lokasi Terperinci* | Lokasi Terperinci               |              |           |                   |                   |                 |  |  |
|           |                      | Masa Dari*         | 5:15 PM                         |              |           |                   |                   |                 |  |  |
|           |                      | Masa Hingga*       | 5:15 PM                         |              |           |                   |                   |                 |  |  |
|           |                      |                    |                                 |              |           |                   | Tambah            |                 |  |  |
| No.       | Tarikh               | Masa Dari          | N                               | lasa Hingga  | Presint   | Lokasi            | Lokasi Terperinci | Tindakan        |  |  |
| 1         | 1 31-05-2019 2:15 pm |                    | 5                               | :15 pm       | Presint 2 | Jalan Pembangunan | tepi jalan        |                 |  |  |
| 2         | 12-06-2019           | 9:00 am            | 4                               | :30 pm       | Presint 4 | Jalan Presint 4   | tepi jalan        |                 |  |  |

#### 26. Klik butang 'Seterusnya'

#### 27. Sistem akan paparkan tab 'Lampiran'

| ang Permohonan Lokasi Penggambaran |                                                |                                |                          |                       |  |  |  |  |  |  |  |  |
|------------------------------------|------------------------------------------------|--------------------------------|--------------------------|-----------------------|--|--|--|--|--|--|--|--|
| В                                  | utiran Klien Butiran Penggamba                 | ran Jadual Penggambaran        | Lampiran                 | Pengesahan Permohonan |  |  |  |  |  |  |  |  |
| mpiran                             |                                                |                                |                          |                       |  |  |  |  |  |  |  |  |
| Bil.                               | Permohonan Tambahan                            | Muat Naik                      | Tindakan                 |                       |  |  |  |  |  |  |  |  |
| 1                                  | Surat Iringan Permohonan *                     | Sila Plih. Tada Fal Diplih.    | ± Muat Naik              | df Padam              |  |  |  |  |  |  |  |  |
| 2                                  | Storyboard/Storyline /Sinopsis *               | Sila Pilh, Tiada Fail Dipilh   | ± Muat Naik ± surat as p | df Padam              |  |  |  |  |  |  |  |  |
| 3                                  | Insurans *                                     | Sila Pilih. Tiada Fail Dipilih | ▲ Muat Naik              | pdf Padam             |  |  |  |  |  |  |  |  |
| 4                                  | Surat Sokongan Kementerian / Agensi (jika ada) | Sila Pilih Tiada Fail Dipilih  | 1 Munt Naik              |                       |  |  |  |  |  |  |  |  |
| 5                                  | Kelulusan PUSPAL                               | Sila Pilih Tiada Fail Dipilih. | 1 Muat Naik              |                       |  |  |  |  |  |  |  |  |
| 6                                  | Peta/ Gambar Lokasi *                          | Sila Plih. Tada Fail Diplih    | ± Muat Naik              | df Padam              |  |  |  |  |  |  |  |  |
| 7                                  | Peta Penutupan Jalan*                          | Sila Pilih Tiada Fail Dipilih. | 1 Muat Naik              |                       |  |  |  |  |  |  |  |  |
| 8                                  | Lain-Iain                                      | Sila Pilih Tiada Fail Dipilih  | 1 Muat Naik              |                       |  |  |  |  |  |  |  |  |

- 28. . Muat naik dokumen yang diperlukan. Antara dokumen-dokumennya adalah :
  - a) Surat iringan permohonan\*
  - b) Storyboard / Storyline / Sinopsis\*
  - c) Insurans\*
  - d) Surat Sokongan Kementerian (Jika ada)
  - e) Kelulusan PUSPAL
  - f) Peta / Gambar Lokasi\*
  - g) Peta Penutupan Jalan\*
  - h) Lain-lain

#### 29. Klik butang 'Seterusnya'

30. Sistem simpan dokumen yang telah dimuat naik. Sistem paparkan tab **'Pengesahan Permohonan'** 

| rang Permohonan Lokasi Penggam | baran                                                                          |                                                                                                    |                                                                                      |                                              |
|--------------------------------|--------------------------------------------------------------------------------|----------------------------------------------------------------------------------------------------|--------------------------------------------------------------------------------------|----------------------------------------------|
| Butiran Klien                  | Butiran Penggambaran                                                           | Jadual Penggambaran                                                                                     | Lampiran                                                                             | Pengesahan Permohonan                        |
| Pengesahan Permohonan          |                                                                                |                                                                                                    |                                                                                      |                                              |
|                                | <ul> <li>i.Dengan ini adalah diperak<br/>membatalkan kelulusan jika</li> </ul> | ukan bahawa semua maklumat yang dinyatakan dala<br>I didapati maklumat yang diberikan ini adalah palsu. | am borang ini adalah benar. Perbadanan Pu                                            | utrajaya berhak                              |
|                                | ii. Saya juga bersetuju baha<br>syarikat saya terhadap seb<br>ini.             | uwa Perbadanan Putrajaya berhak mengambil tindaka<br>arang kerosakan harta benda dibawah kawalan Perba  | an undang-undang atau menuntut ganti rug<br>adanan Putrajaya yang disebabkan oleh ak | ji daripada saya atau<br>tiviti penggambaran |
|                                |                                                                                |                                                                                                    |                                                                                      |                                              |

31. Tandakan pada kotak pengesahan sebagai tanda pengesahan maklumat dan Maklumat pemohon juga dipaparkan.

| Borang Permohonan Lokasi Penggambaran |                                                                                         |                                                                                                    |                                                                                                 |                       |
|---------------------------------------|-----------------------------------------------------------------------------------------|----------------------------------------------------------------------------------------------------|-------------------------------------------------------------------------------------------------|-----------------------|
| Butiran Klien                         | Butiran Penggambaran                                                                    | Jadual Penggambaran                                                                                           | Lampiran                                                                                        | Pengesahan Permohonan |
| Pengesahan Permohonan                 |                                                                                         |                                                                                                    |                                                                                                 |                       |
|                                       | <ul> <li>i.Dengan ini adalah diperakukar<br/>jika didapati maklumat yang dib</li> </ul> | n bahawa semua maklumat yang dinyatakan dalam borang<br>erikan ini adalah palsu.                              | ı ini adalah benar. Perbadanan Putrajaya berhak m                                               | nembatalkan kelulusan |
|                                       | ii. Saya juga bersetuju bahawa l<br>terhadap sebarang kerosakan h                       | Perbadanan Putrajaya berhak mengambil tindakan undang<br>arta benda dibawah kawalan Perbadanan Putrajaya yang | g-undang atau menuntut ganti rugi daripada saya a<br>disebabkan oleh aktiviti penggambaran ini. | atau syarikat saya    |
|                                       |                                                                                         |                                                                                                    |                                                                                                 |                       |
| Maklumat Pemohon                      |                                                                                         |                                                                                                    |                                                                                                 |                       |
| Nama Pemohon                          | Nazreen                                                                                 |                                                                                                    |                                                                                                 |                       |
| No Kad Pengenalan                     | 941232035116                                                                            |                                                                                                    |                                                                                                 |                       |
| Tarikh*                               | 23-04-2019                                                                              |                                                                                                    |                                                                                                 |                       |
|                                       |                                                                                         |                                                                                                    |                                                                                                 |                       |

- 32. Klik pada butang 'Hantar'.
- 33. Sistem akan hantar permohonan kepada pihak admin dan status akan dikemaskini kepada **'Permohonan Baru'**.

| Maklumat Pemohon     |                                                             |               |                        |
|----------------------|-------------------------------------------------------------|---------------|------------------------|
| Nama / Nama Syarikat | NAZREEN                                                     | No. Faks      |                        |
| No.Tel Pejabat       |                                                             | Alamat Email  | wannazreen94@yahoo.com |
| No.Tel Bimbit        | 01111112233                                                 | Status        | Permohonan Baharu      |
| Alamat               | No. 47, Sri Gombak Townvilla, jalan S8/11, Taman Sri Gombak | No Permohonan | SPG190419083           |
|                      |                                                             |               | Muat Turun Borang      |
|                      |                                                             |               |                        |

34. Sistem akan menghantar notifikasi emel permohonan baharu kepada pemohon dan juga pihak pengurusan.

# 3. SEMAKAN ADMIN SPP

### 3.1 Carian Permohonan

- 1. Log masuk ke dalam sistem sebagai admin SPP
- 2. Skrin paparkan halaman utama sistem

|                      |                                       | SI                                  | S                                  | TĘ                                  | EN                            | P      | ERMOHON                                                       | IAN                               | PENC                    | GAM                                      | BAR/                                   |                      | engurusan Penggambaran O v         |
|----------------------|---------------------------------------|-------------------------------------|------------------------------------|-------------------------------------|-------------------------------|--------|---------------------------------------------------------------|-----------------------------------|-------------------------|------------------------------------------|----------------------------------------|----------------------|------------------------------------|
|                      |                                       | PEN                                 | GUMU                               | MAN                                 |                               |        |                                                               | _                                 |                         |                                          |                                        |                      |                                    |
| Hari F               | Raya 201                              | 9                                   |                                    |                                     |                               |        |                                                               | Tarikh: Ta                        | rikh Penggunaan         | Sila Pilih Presint V                     | Sila Pilih Lokasi                      | V CARI               |                                    |
| Hari<br>uma<br>berit | raya Aidil<br>t Islam se<br>badat den | fitri meru<br>telah han<br>gan menu | pakan sa<br>npir sebu<br>unaikan s | mbutan b<br>lan berpu<br>olat taraw | agi selun<br>asa dan<br>vikh. | Jh     |                                                               |                                   | KADAR BAYARAN SEV       | WA TAPAK DAN DEPOSIT                     | PENGGAMBARAN                           |                      |                                    |
| Pera<br>maa<br>yang  | iyaan yan<br>fan menu<br>) penuh ta   | g penuh i<br>njukkan k<br>wadu      | meriah da<br>tita sebag            | an saling l<br>jai seorar           | bermaaf-<br>ng manus          | ia     | Jenis Penggambaran/Permohonan                                 | Siaran                            | Kawasan Platinum        | Kadar Caj 1 Ha<br>ore Island, Lobi       | tari (24jam)<br>Kawasan Lain-lain (RM) |                      |                                    |
| uicę,                | к                                     | ALEN                                | DAR                                | ACAR                                | 27-13                         | 2-2018 | iklan<br>Drama<br>Dokumentari<br>Klip Video/Lagu<br>Lain-Jain | Tempatan (Local) /<br>Luar Negara |                         | 5,000.00                                 |                                        |                      | 2,000.00                           |
|                      |                                       | Dine                                |                                    | 0040                                |                               | -      | Deposit                                                       |                                   |                         |                                          | 5.000.0                                | 0                    |                                    |
| <<                   |                                       | Dise                                | mber .                             | 2018                                |                               | >>     | Caj tidak termasuk Taman-taman Aw                             | vam Putrajaya, Bangu              | nan, Dewan dan lain-lai | in Perkhidmatan <mark>di Jabata</mark> n | / Kementerian / anal                   | k syarikat dan fi pe | nstrukturan sementara (khemah / pe |
| 1                    | 5                                     | R                                   | ĸ                                  | J                                   | S                             | A      | prop).                                                        |                                   |                         | under der Nelt Breiden                   |                                        |                      |                                    |
| 26                   | 27                                    | 28                                  | 29                                 | 30                                  | 1                             | 2      | <ul> <li>Pengecualian bayaran bagi Agensi r</li> </ul>        | Kerajaan adalah tertai            | iuk kepada kelulusan P  | residen dan Naib Presiden                | sanaja.                                |                      |                                    |
| 3                    | 4                                     | 5                                   | 6                                  | 7                                   | 8                             | 9      |                                                               | S                                 | enarai Lo               | kası Penge                               | gambara                                | n                    |                                    |
| 10                   | 11                                    | 12                                  | 13                                 | 14                                  | 15                            | 16     | Da                                                            | taran Putra                       |                         | Dataran Gemilang                         |                                        | Dataran Waw          | vasan                              |
| 17                   | 18                                    | 19                                  | 20                                 | 21                                  | 22                            | 23     |                                                               |                                   | _                       |                                          |                                        |                      |                                    |
| 24                   | 25                                    | 26                                  | 27                                 | 28                                  | 29                            | 30     |                                                               |                                   |                         |                                          |                                        |                      | The second second second           |

- 3. Klik pada menu '**Pengurusan Penggambaran**' pada bahagian kanan atas skrin.
- 4. Sistem paparkan halaman dashboard admin SPP

| Permohonan<br>Baharu<br>Diterima | Hantar<br>Semula<br>Permohonan                 | Permohonan<br>Diterima (Proses<br>Mesyuarat<br>JKA_PPJ) | Lulus(Periu<br>Maklumat<br>Bayaran)  |  |
|----------------------------------|------------------------------------------------|---------------------------------------------------------|--------------------------------------|--|
| Maklumat Terperinci •            | Maklumat Terperinci O<br>Permohonan<br>Selesai | Maklumat Terperinci 💿                                   | Maklumat Terperinci 🥥<br>Keseluruhan |  |
| Makluma                          | t Terperinci O Maklumat Ter                    | rperinci O Maklumat Te                                  | tperinci O                           |  |

- 5. Klik pada status 'Permohonan Baharu Diterima'.
- 6. Sistem akan paparkan senarai permohonan yang berstatus 'Permohonan Baharu Diterima'

| Permohonan Baharu                    |   |               |                         |                    |                          |                   |          |
|--------------------------------------|---|---------------|-------------------------|--------------------|--------------------------|-------------------|----------|
| Papar 10 🔻 rekod                     |   |               |                         |                    |                          | Carian:           |          |
| No.                                  | • | No Permohonan | \$<br>Tarikh Permohonan | \$<br>Nama Pemohon | \$<br>Jenis Penggambaran | \$<br>Status      | \$       |
| 1                                    |   | SPG181212099  | 12-12-2018              | Mr Grey            | Iklan                    | Permohonan Baharu |          |
| 2                                    |   | SPG181227106  | 27-12-2018              | Asyraf Aminuddin   | Filem/ Drama             | Permohonan Baharu |          |
| Paparan dari 1 hingga 2 dari 2 rekoo |   |               |                         |                    |                          | Sebelum 1         | Kemudian |

- 7. Klik pada '**No Permohonan'** yang hendak diambil tindakan.
- 8. Sistem akan paparkan skrin permohonan yang mengandungi 2 bahagian laitu :
  - a) Maklumat Pemohon
  - b) Borang permohonan lokasi penggambaran

Secara default sistem akan paparkan tab 'Tindakan' dan sub tab 'Tindakan'

| Maklumat Pemohon             |               |                                  |                  |               |                                    |                                |  |  |  |  |
|------------------------------|---------------|----------------------------------|------------------|---------------|------------------------------------|--------------------------------|--|--|--|--|
| Nama / Nama Syarikat         | NAZREEN       |                                  |                  | No. Faks      |                                    |                                |  |  |  |  |
| No.Tel Pejabat               |               |                                  |                  | Alamat Email  | Jamat Email wannazreen94@yahoo.com |                                |  |  |  |  |
| No.Tel Bimbit                | 01111112233   | 3                                |                  | Status        | Permohonan Baharu                  |                                |  |  |  |  |
| Alamat                       | No. 47, Sri G | Gombak Townvilla, jalan S8/11, T | Faman Sri Gombak | No Permohonan | SPG190418080                       |                                |  |  |  |  |
|                              |               |                                  | 1                |               |                                    | Muat Turun Borang              |  |  |  |  |
| Borang Permohonan Lokasi Pen | agambaran     |                                  |                  |               |                                    |                                |  |  |  |  |
| Butiran Klien                | ggannaran     | Butiran Penggambaran             | Jadual Penggamb  | aran Lampiran | Pengesahan Permohonan              | Tindakan                       |  |  |  |  |
| Tindak                       | an            | Kelulusan Bahagian               |                  | Keputusan M   | esyuarat                           | Batal Permohonan               |  |  |  |  |
| Tindakan                     |               |                                  |                  |               |                                    |                                |  |  |  |  |
|                              | Ulasan        | Ulasan                           |                  |               |                                    |                                |  |  |  |  |
|                              |               |                                  |                  |               |                                    | Tidak Lengkap Diterima Ditolak |  |  |  |  |
|                              |               |                                  |                  |               |                                    |                                |  |  |  |  |

## 3.2 Semakan Permohonan

- 1. Log masuk ke dalam sistem sebagai admin SPP
- 2. Skrin paparkan halaman utama system

| Ì       |                      |                                        | SI                                  | S                                  | ŢĘ                                  | EN                              | P      | ERMOHON                                                       | IAN I                                                                                   | PENC                   | GAM                           | BAR                 |                                        | ggambaran 🙆 Koluar         |  |  |  |
|---------|----------------------|----------------------------------------|-------------------------------------|------------------------------------|-------------------------------------|---------------------------------|--------|---------------------------------------------------------------|-----------------------------------------------------------------------------------------|------------------------|-------------------------------|---------------------|----------------------------------------|----------------------------|--|--|--|
|         | _                    |                                        | PEN                                 | GUMU                               | MAN                                 |                                 |        |                                                               |                                                                                         |                        |                               | 1                   |                                        |                            |  |  |  |
|         | Hari R               | laya 201                               | 9                                   |                                    |                                     |                                 |        |                                                               | Tarikh: Tar                                                                             | kh Penggunaan          | Sila Pilih Presint V          | Sila Pilih Loka     | si 🔻 CARI                              |                            |  |  |  |
|         | Hari<br>uma<br>berib | raya Aidil<br>t Islam se<br>iadat denj | fitri meru<br>telah har<br>gan meni | pakan sa<br>npir sebu<br>unaikan s | mbutan b<br>lan berpu<br>olat tarav | agi seluru<br>Iasa dan<br>Vikh. | ιh     |                                                               | KADAR BAYARAN SEWA TAPAK DAN DEPOSIT PENGGAMBARAN                                       |                        |                               |                     |                                        |                            |  |  |  |
| 3       | Pera                 | yaan yan<br>fan menui                  | g penuh<br>niukkan k                | meriah da<br>kita sebad            | an saling<br>tai seorar             | bermaaf-<br>na manus            | ia     |                                                               |                                                                                         |                        |                               | Kadar Caj 1         | Hari (24jam)                           |                            |  |  |  |
| nual P  | yang                 | penuh ta                               | wadu                                | 87                                 |                                     | 150                             |        | Jenis Penggambaran/Permohonan                                 | Siaran Kawasan Platinum (Keseluruhan Kawasan Core Island, Lobi<br>& Siar Kaki PPj) (RM) |                        |                               |                     | Kawasan Lain-lain (RM)                 |                            |  |  |  |
| engguna |                      | ĸ                                      | ALEN                                | DAR                                | ACAR                                | 27-13<br>A                      | 2-2018 | Iklan<br>Drama<br>Dokumentari<br>Klip Video/Lagu<br>Lain-Jain | Tempatan (Local) /<br>Luar Negara                                                       |                        | 5,000.00                      |                     | 2,000.0                                | 0                          |  |  |  |
| 1 a     |                      |                                        | Dice                                | mbor                               | 2019                                |                                 |        | Deposit                                                       |                                                                                         |                        |                               | 5,00                | 10.00                                  |                            |  |  |  |
|         | << .                 |                                        | Dise                                | inder .                            | 2010                                | 0                               | >>     | Caj tidak termasuk Taman-taman Aw                             | vam Putrajaya, Bangun                                                                   | an, Dewan dan lain-lai | in Perkhidmatan di Jabatar    | i / Kementerian / a | anak syarikat dan fi penstrukturan sen | nentara (khemah / pentas / |  |  |  |
|         | 1                    | 5                                      | R                                   | ĸ                                  | J                                   | 5                               | A      | prop).                                                        | · · · · · · · · · · · · · · · · · · ·                                                   |                        | Needland day Malk Development |                     |                                        |                            |  |  |  |
| -       | 26                   | 27                                     | 28                                  | 29                                 | 30                                  | 1                               | 2      | <ul> <li>Pengecuanan bayaran bagi Agensi r</li> </ul>         |                                                                                         | ik kepada kelolusari P |                               | sanaja.             |                                        |                            |  |  |  |
|         | 3                    | 4                                      | 5                                   | 6                                  | 7                                   | 8                               | 9      |                                                               | Se                                                                                      | enaral Lo              | kasi Peng                     | gambai              | ran                                    |                            |  |  |  |
|         | 10                   | 11                                     | 12                                  | 13                                 | 14                                  | 15                              | 16     | Da                                                            | itaran Putra                                                                            |                        | Dataran Gemilang              |                     | Dataran Wawasan                        |                            |  |  |  |
|         | 17                   | 18                                     | 19                                  | 20                                 | 21                                  | 22                              | 23     |                                                               |                                                                                         |                        |                               |                     |                                        |                            |  |  |  |
|         | 24                   | 25                                     | 26                                  | 27                                 | 28                                  | 29                              | 30     |                                                               |                                                                                         |                        |                               |                     |                                        |                            |  |  |  |

- 3. Klik pada menu '**Pengurusan Penggambaran**' pada bahagian kanan atas skrin
- 4. Sistem paparkan halaman dashboard Admin SPP.

| Permohonan<br>Baharu<br>Diterima<br>2 | Hantar<br>Semula<br>Permohonan | Permohonan<br>Diterima (Proses<br>Mesyuarat<br>JKA_PPJ) | Lulus(Perlu<br>Maklumat<br>Bayaran) |  |
|---------------------------------------|--------------------------------|---------------------------------------------------------|-------------------------------------|--|
| Maklumat Terperinci O                 | Maklumat Terperinci 🧿          | Maklumat Terperinci 🛛                                   | Maklumat Terperinci 🛛 🧿             |  |
|                                       | ermohonan<br>Selesai           | ermohonan<br>Batal                                      | Keseluruhan                         |  |
| Maklumat Te                           | rperinci O Maklumat Ter        | perinci O Maklumat Te                                   | erperinci O                         |  |
|                                       |                                |                                                         |                                     |  |

- 5. Klik pada status 'Permohonan Baharu Diterima'
- 6. Sistem akan paparkan senarai permohonan yang berstatus 'Permohonan Baharu Diterima'

| Permohonan Baharu              |            |               |                         |                    |                          |    |                  |          |
|--------------------------------|------------|---------------|-------------------------|--------------------|--------------------------|----|------------------|----------|
| Papar 10 V rekod               |            |               |                         |                    |                          | (  | Carian:          |          |
| No.                            | •          | No Permohonan | \$<br>Tarikh Permohonan | \$<br>Nama Pemohon | \$<br>Jenis Penggambaran | \$ | Status           | \$       |
| 1                              |            | SPG190419083  | 23-04-2019              | Nazreen            | Iklan                    |    | Permohonan Bahar | u        |
| 2                              |            | SPG190423086  | 23-04-2019              | Nazreen            | Iklan                    |    | Permohonan Bahar | u        |
| -<br>Paparan dari 1 hingga 2 d | dari 2 rek | kod           |                         |                    |                          |    | Sebelum 1        | Kemudian |

- 7. Klik pada '**No Permohonan'** yang hendak diambil tindakan.
- 8. Sistem akan paparkan skrin permohonan yang mengandungi 2 bahagian laitu :
  - a) Maklumat Pemohon
  - b) Borang permohonan lokasi penggambaran

Secara default sistem akan paparkan tab '**Tindakan**' dan sub tab '**Tindakan**'. Admin juga boleh mengemaskini permohonan jika ada sebarang perubahan

| Maklu | imat Pemohon                          |               |                               |                    |               |                        |                             |      |  |  |  |
|-------|---------------------------------------|---------------|-------------------------------|--------------------|---------------|------------------------|-----------------------------|------|--|--|--|
|       | Nama / Nama Syarikat                  | NAZREEN       |                               |                    | No. Faks      |                        |                             |      |  |  |  |
|       | No.Tel Pejabat                        |               |                               |                    | Alamat Email  | wannazreen94@yahoo.com |                             |      |  |  |  |
|       | No.Tel Bimbit                         | 01111112233   | 3                             |                    | Status        | Permohonan Baharu      |                             | Ì    |  |  |  |
|       | Alamat                                | No. 47, Sri 0 | Gombak Townvilla, jalan S8/11 | , Taman Sri Gombak | No Permohonan | SPG190418080           |                             |      |  |  |  |
|       |                                       |               |                               |                    |               |                        | Muat Turun Borang           |      |  |  |  |
|       |                                       |               |                               |                    |               |                        |                             |      |  |  |  |
| Boran | Borang Permohonan Lokasi Penggambaran |               |                               |                    |               |                        |                             |      |  |  |  |
|       | Butiran Klien                         |               | Butiran Penggambaran          | Jadual Penggamb    | aran Lampiran | Pengesahan Permohona   | an Tindakan                 |      |  |  |  |
|       | Tindak                                | an            |                               | Kelulusan Bahagian | Keputusan M   | esyuarat               | Batal Permohonan            |      |  |  |  |
|       | Tindakan                              |               |                               |                    |               |                        |                             |      |  |  |  |
|       |                                       | Ulasan        | Ulasan                        |                    |               |                        |                             |      |  |  |  |
|       |                                       |               |                               |                    |               |                        | Tidak Lengkap Diterima Dite | blak |  |  |  |
|       |                                       |               |                               |                    |               |                        |                             |      |  |  |  |

9. Untuk buat semakan, klik pada tab '**Butiran Klien**'. Sistem akan paparkan maklumat butiran klien.

| Borang Permohonan Lokasi Penggambaran |                                    |                     |                |                       |          |
|---------------------------------------|------------------------------------|---------------------|----------------|-----------------------|----------|
| Butiran Klien                         | Butiran Penggambaran               | Jadual Penggambaran | Lampiran       | Pengesahan Permohonan | Tindakan |
|                                       |                                    |                     |                |                       |          |
| Butiran Klien                         |                                    |                     |                |                       |          |
| Nama Klien*                           | DANISH                             |                     |                |                       |          |
| Alamat Klien*                         | Kampung Melayu Baru, Salak Selatan |                     |                |                       |          |
|                                       |                                    |                     |                |                       |          |
|                                       |                                    |                     |                |                       | //       |
| Poskod                                | 90800                              |                     | Bandar         | Salak Selatan         |          |
| Negeri                                | WP-KUALA LUMPUR                    | Ŧ                   | Negara         | MALAYSIA              | T        |
| No.Tel Pejabat*                       | 0378900000                         |                     | No. Tel Bimbit | 0189076543            |          |
| No. Faks*                             | 0378900001                         |                     | Alamat Email*  | dan@gmail.my          |          |
| Nama Pegawai Untuk dihubungi          | Nama Pegawai Untuk dihubungi       |                     |                |                       |          |
|                                       |                                    |                     |                |                       |          |

- 10. Klik pada tab 'Butiran Penggambaran'.
- 11. Sistem paparkan maklumat sub tab iaitu 'Butiran', 'Permohonan Tambahan' dan 'Maklumat Kenderaan'

| Borang Permohonan Lokasi Peng | ggambaran               |                        |                     |          |                       |          |
|-------------------------------|-------------------------|------------------------|---------------------|----------|-----------------------|----------|
| Butiran Klien                 |                         | Butiran Penggambaran   | Jadual Penggambaran | Lampiran | Pengesahan Permohonan | Tindakan |
|                               | Butiran                 |                        | Permohonan Tan      | nbahan   | Maklumat Kendera      | an       |
| Butiran                       |                         |                        |                     |          |                       |          |
| Jenis Pengg                   | gambaran*               | Iklan                  |                     |          |                       | •        |
| Loka                          | asi Siaran*             | Dalam Negara           |                     |          |                       | •        |
|                               | Tajuk*                  | Cerita                 |                     |          |                       |          |
| Bil. K                        | Krew/ Artis             | 0                      |                     |          |                       |          |
| Punca Bekala                  | an Elektrik             | Punca Bekalan Elektrik |                     |          |                       |          |
| Punca Be                      | lekalan Air             | Punca Bekalan Air      |                     |          |                       |          |
| Ringkasan Storyline/ Sto      | ory Board/<br>Sinopsis* | rujuk lampiran         |                     |          |                       |          |
|                               |                         |                        |                     |          |                       | le le    |

12. Klik pada tab 'Jadual Penggambaran'. Sistem paparkan maklumat jadual penggambaran

| ual Penggamba |        |           |             |                       |                    |
|---------------|--------|-----------|-------------|-----------------------|--------------------|
|               | baran  |           |             |                       |                    |
| No. Tariki    | kh     | Masa Dari | Masa Hingga | Lokasi                | Lokasi Terperinci  |
| 1 25-01       | 1-2019 | 11:30 am  | 11:30 am    | Jambatan Seri Wawasan | Atas Jambatan      |
| 2 30-01       | 1-2019 | 11:30 am  | 12:00 am    | Jalan Presint 2       | Bahagian kaki lima |

13. Klik pada tab 'Lampiran'. Sistem paparkan senarai lampiran.

| Butiran |                                                | ang Permohonan Lokasi Penggambaran |             |                       |          |  |  |  |  |  |  |  |  |
|---------|------------------------------------------------|------------------------------------|-------------|-----------------------|----------|--|--|--|--|--|--|--|--|
|         | Klien Butiran Penggambaran                     | Jadual Penggambaran                | Lampiran    | Pengesahan Permohonan | Tindakan |  |  |  |  |  |  |  |  |
| ampiran |                                                |                                    |             |                       |          |  |  |  |  |  |  |  |  |
| Bil.    | Permohonan Tambahan                            | Muat Naik                          |             | Tindakan              |          |  |  |  |  |  |  |  |  |
| 1       | Surat Iringan Permohonan *                     | Sila Pilih Tiada Fail Dipilih      | 1 Muat Naik | ▲ redone abg.pdf      | Padam    |  |  |  |  |  |  |  |  |
| 2       | Storyboard/Storyline /Sinopsis *               | Sila Pilih Tiada Fail Dipilih      | 1 Muat Naik | <b>≵</b> surat as,pdf | Padam    |  |  |  |  |  |  |  |  |
| 3       | Insurans *                                     | Sila Pilih Tiada Fail Dipilih      | 📩 Muat Naik | <b>≛</b> surat as.pdf | Padam    |  |  |  |  |  |  |  |  |
| 4       | Surat Sokongan Kementerian / Agensi (jika ada) | Sila Pilih Tiada Fail Dipilih.     | 🌲 Muat Naik |                       |          |  |  |  |  |  |  |  |  |
| 5       | Kelulusan PUSPAL                               | Sila Pilih Tiada Fail Dipilih      | 🌲 Muat Naik |                       |          |  |  |  |  |  |  |  |  |
| 6       | Peta/ Gambar Lokasi *                          | Sila Pilih Tiada Fail Dipilih.     | 1 Muat Naik | å loan sep 2018.pdf   | Padam    |  |  |  |  |  |  |  |  |
| 7       | Peta Penutupan Jalan*                          | Sila Pilih Tiada Fail Dipilih.     | 1 Muat Naik |                       |          |  |  |  |  |  |  |  |  |

14. Klik pada tab '**Pengesahan Permohonan**'. Sistem paparkan skrin maklumat pengesahan permohonan.

| Borang Permohonan Lokasi Penggambaran | н                                                                 |                     |          |                       |          |  |  |  |  |
|---------------------------------------|-------------------------------------------------------------------|---------------------|----------|-----------------------|----------|--|--|--|--|
| Butiran Klien                         | Butiran Penggambaran                                              | Jadual Penggambaran | Lampiran | Pengesahan Permohonan | Tindakan |  |  |  |  |
| Pengesahan Permohonan                 |                                                                   |                     |          |                       |          |  |  |  |  |
|                                       | Dengan ini saya mengesahkan maklumat yang diberikan adalah benar. |                     |          |                       |          |  |  |  |  |
| Maklumat Pemohon                      |                                                                   |                     |          |                       |          |  |  |  |  |
| Nama Pemohon*                         | Nazreen                                                           |                     |          |                       |          |  |  |  |  |
| No Kad Pengenalan                     | 941232035116                                                      |                     |          |                       |          |  |  |  |  |
| Tarikh*                               | 18-04-2019                                                        |                     |          |                       |          |  |  |  |  |
|                                       |                                                                   |                     |          |                       |          |  |  |  |  |

- 15. Klik pada tab 'Tindakan'. Sistem paparkan sub tab 'Tindakan' iaitu :
  - a) Tindakan
  - b) Kelulusan bahagian
  - c) Keputusan Mesyuarat
  - d) Batal Permohonan

| ing Permohonan Lokasi Peng | ggambaran            |                     |                     |                       |                     |  |
|----------------------------|----------------------|---------------------|---------------------|-----------------------|---------------------|--|
| Butiran Klien              | Butiran Penggambaran | Jadual Penggambaran | Lampiran            | Pengesahan Permohonan | Tindakan            |  |
| Tindakan                   |                      | Kelulusan Bahagian  | Keputusan Mesyuarat | Batal                 | Permohonan          |  |
| Tindakan                   |                      |                     |                     |                       |                     |  |
| U                          | lasan Ulasan         |                     |                     |                       |                     |  |
|                            |                      |                     |                     |                       | 1                   |  |
|                            |                      |                     |                     | Tidak Lengk           | ap Diterima Ditolak |  |
|                            |                      |                     |                     |                       |                     |  |

16. Masukkan '**Ulasan**' dan klik butang '**Diterima**'.

- 17. Jika klik butang '**Tidak Lengkap**', pemohon perlu menghantar semula permohonan dengan kemaskini maklumat yang perlu.
- 18. Jika klik butang '**Ditolak**', permohonan telah ditolak oleh admin dan pemohon perlu membuat permohonan baharu.
- 19. Sistem akan kemaskini status permohonan kepada 'Permohonan Diterima (Proses Mesyuarat JKA\_PPJ)'
- 20. Sistem akan redirect ke tab berikutnya 'Kelulusan Bahagian'.

| Butiran   | Klien Butiran Penggambaran .                                                                             | Jadual Penggambara  | n      | Lampiran | Pengesahan Permohonan | Tindakan      |  |
|-----------|----------------------------------------------------------------------------------------------------|---------------------|--------|----------|-----------------------|---------------|--|
|           | Kelulusan Bahagian                                                                                       | Keputusan Mesyuarat |        |          | Batal Permohonan      |               |  |
| Gelulusar | n Bahagian                                                                                               |                     |        |          |                       |               |  |
| Bil.      | Senarai Bahagian/Jabatan                                                                                 | Email               | Status | Ulasan   |                       | Tindakan Oleh |  |
| 1         | Bhgn. Penguatkuasa: Kawalan lalu lintas, ketenteraman awam                                               |                     |        |          |                       |               |  |
| 2         | Bhgn. Pengangkutan dan Trafik: Kawalan lalu lintas dan penutupa                                          | n jalan 🛛 🗆         |        |          |                       |               |  |
| 3         | Bhgn. Penyelenggaraan Landskap: Kawasan siar kaki melibatkan<br>dan Taman Permainan di kawasan perumahan | landskap 📃          |        |          |                       |               |  |
|           | Bhgn. Kawalan Bangunan: Pendirian struktur/ bangunan sementar                                            | ra 🗌                |        |          |                       |               |  |
| 4         |                                                                                                    |                     |        |          |                       |               |  |

21. Tandakan pada kotak kecil pada ruangan email untuk menghantar emel kepada jabatan/ bahagian yang terlibat untuk tujuan kelulusan dan klik pada butang 'Hantar Email'.

| Bil. | Senarai Bahagian/Jabatan                                                                                          | Email | Status | Ulasan | Tindakan Oleh |
|------|----------------------------------------------------------------------------------------------------|-------|--------|--------|---------------|
| 1    | Bhgn. Penguatkuasa: Kawalan lalu lintas, ketenteraman awam                                                        |       |        |        |               |
| 2    | Bhgn. Pengangkutan dan Trafik: Kawalan lalu lintas dan penutupan jalan                                            |       |        |        |               |
| 3    | Bhgn. Penyelenggaraan Landskap: Kawasan siar kaki melibatkan landskap<br>dan Taman Permainan di kawasan perumahan |       |        |        |               |
| 4    | Bhgn. Kawalan Bangunan: Pendirian struktur/ bangunan sementara                                                    |       |        |        |               |
| 5    | Bhgn. Senggara Jalan: Fasiliti Berkaitan Jalan                                                                    |       |        |        |               |

22. Sistem akan hantar notifikasi emel kepada pegawai jabatan/ bahagian yang terlibat.

## 3.3 Batal Permohonan

- 1. Log masuk sebagai Admin SPP.
- 2. Sistem paparkan halaman utama Sistem Permohonan Penggambaran.

|                              |                                                                                                    | S                                        | S                                  | TĘ                                   | ĒN                               | \ P    | ERMOHON                                                          | IAN I                             | PENC                    | GAM                                             | BAR                              | AN Receipt                           | nggambaran O kelua        |
|------------------------------|----------------------------------------------------------------------------------------------------|------------------------------------------|------------------------------------|--------------------------------------|----------------------------------|--------|------------------------------------------------------------------|-----------------------------------|-------------------------|-------------------------------------------------|----------------------------------|--------------------------------------|---------------------------|
|                              |                                                                                                    | PEN                                      | GUMU                               | MAN                                  |                                  |        |                                                                  | Torikhi                           |                         | Oile Diffe Desciet                              | City Dills Labor                 |                                      |                           |
| Hari I<br>Har<br>uma<br>beri | Raya 201<br>i raya Aidi<br>at Islam se<br>badat den                                                                    | 9<br>Ifitri meru<br>telah har<br>gan men | pakan sa<br>npir sebu<br>unaikan s | mbutan b<br>Ian berpu<br>solat tarav | oagi seluru<br>Jasa dan<br>Wikh. | Jh     |                                                                  | K                                 | ADAR BAYARAN SEV        | VA TAPAK DAN DEPOSIT                            | PINIT LOKAS                      | AN                                   |                           |
| Per<br>mas<br>yan            | Perayaan yang penuh meriah dan saling bermaaf-<br>maafan menunjukkan kita sebagai seorang manusia<br>yang penuh tawadu |                                          |                                    |                                      | bermaaf-<br>ng manus             | ia     | Jenis Penggambaran/Permohonan                                    | Siaran                            | Kawasan Platinum (      | (Keseluruhan Kawasan (<br>& Siar Kaki PPj) (RM) | Kadar Caj 1<br>Core Island, Lobi | Hari (24jam)<br>Kawasan Lair         | n-lain (RM)               |
|                              | к                                                                                                    | ALEN                                     | DAR                                | ACAR                                 | 27-13                            | 2-2018 | Iklan<br>Drama<br>Dokumentari<br>Klip Video/Lagu<br>Lain-Jain    | Tempatan (Local) /<br>Luar Negara |                         | 5,000.00                                        |                                  | 2,000                                | 00                        |
|                              |                                                                                                    | Dise                                     | ember '                            | 2018                                 |                                  |        | Deposit                                                          |                                   |                         |                                                 | 5,00                             | 0.00                                 |                           |
| 1                            | S                                                                                                    | R                                        | К                                  | J                                    | S                                | A      | <ul> <li>Caj tidak termasuk Taman-taman Av<br/>prop).</li> </ul> | vam Putrajaya, Bangun             | an, Dewan dan lain-lair | n Perkhidmatan di Jabatar                       | n / Kementerian / a              | nak syarikat dan fi penstrukturan se | ementara (khemah / pentas |
| 26                           | 27                                                                                                    | 28                                       | 29                                 | 30                                   | 1                                | 2      | <ul> <li>Pengecualian bayaran bagi Agensi i</li> </ul>           | Kerajaan adalah tertakli          | ik kepada kelulusan Pr  | residen dan Naib Presider                       | i sanaja.                        |                                      |                           |
| 3                            | 4                                                                                                    | 5                                        | 6                                  | 7                                    | 8                                | 9      |                                                                  | Se                                | enarai Lo               | kasi Peng                                       | gambar                           | an                                   |                           |
| 10                           | 11                                                                                                    | 12                                       | 13                                 | 14                                   | 15                               | 16     | Da                                                               | taran Dutra                       |                         | Dataran Comilana                                |                                  | Dataran Wawasan                      |                           |
| 17                           | 18                                                                                                    | 19                                       | 20                                 | 21                                   | 22                               | 23     |                                                                  |                                   |                         | Dataran Germany                                 |                                  |                                      |                           |
| 24                           | 25                                                                                                    | 26                                       | 27                                 | 28                                   | 29                               | 30     |                                                                  |                                   |                         |                                                 |                                  |                                      |                           |

- 3. Klik pada menu '**Pengurusan Penggambaran**' yang berada diatas belah kanan.
- 4. Sistem paparkan papan pemuka yang mengandungi status permohonan

| Permohonan<br>Baharu<br>Diterima<br>2 | Hantar<br>Semula<br>Permohonan | Permohonan<br>Diterima (Proses<br>Mesyuarat<br>JKA_PPJ) | Luius(Pertu<br>Maklumat<br>Bayaran) |  |
|---------------------------------------|--------------------------------|---------------------------------------------------------|-------------------------------------|--|
| Maklumat Terperinci O                 | Maklumat Terperinci O          | Maklumat Terperinci O                                   | Maklumat Terperinci 🧿               |  |
|                                       | ermohonan<br>Selesai           | honan<br>Batal                                          | Keseluruhan                         |  |
| Maklumat Te                           | perinci      Maklumat Terperi  | 0<br>nci O Maklumat Te                                  | erperinci O                         |  |

- 5. Klik pada mana-mana status permohonan dan klik pada '**No Permohonan**'.
- 6. Sistem akan paparkan skrin permohonan yang mengandungi 2 bahagian laitu :
  - a) Maklumat Pemohon
  - b) Borang permohonan lokasi penggambaran

7. Pada bahagian 'Borang Permohonan Lokasi Penggambaran', klik pada tab 'Tindakan' dan sub tab 'Batal Permohonan'.

| Butiran Klien      | Butiran Penggambaran | Jadual Penggambaran | Lampiran | Pengesahan Permohonan | Tindakan  |
|--------------------|----------------------|---------------------|----------|-----------------------|-----------|
| Kelulusan Bahagian |                      | Keputusan Mesyuarat | Dokumen  | Batal Pe              | ermohonan |
| Tindakan           |                      |                     |          |                       |           |
|                    | Ulasan* Ulasan       |                     |          |                       |           |
|                    |                      |                     |          |                       |           |
|                    |                      |                     |          |                       | Batal     |

- 8. Masukkan '**Ulasan**' dan klik pada butang '**Batal**'.
- 9. Sistem akan paparkan pop up 'Adakah anda pasti untuk batal?'

| Adakah anda pasti untuk batal? | 10    |
|--------------------------------|-------|
|                                | Tidak |

10. Klik butang 'Ya'. Sistem akan kemaskini maklumat permohonan dan kembali ke skrin dashboard.

| Permohonan Telah Dibataikan |                                  |                                |                                                         |                                    | × |
|-----------------------------|----------------------------------|--------------------------------|---------------------------------------------------------|------------------------------------|---|
|                             | Permohonan<br>Baharu<br>Diterima | Hantar<br>Semula<br>Permohonan | Permohonan<br>Diterima (Proses<br>Mesyuarat<br>JKA_PPJ) | Lulus(Perlu<br>Makumat<br>Bayaran) |   |
| IMA                         | Permoto<br>Se                    | onan<br>elesai                 | ermohonan<br>Batal                                      | Keseluruhan                        |   |
|                             | Maklumat Terperinc               | i O Maklumat Te                | rperinci O Maklumat Te                                  | erperinci O                        |   |

11. Status akan bertukar kepada 'Permohonan Batal'.

# 4. SEMAKAN ADMIN JABATAN

#### 4.1 Kelulusan Jabatan / Bahagian Melalui Sistem Permohonan

- 1. Log masuk ke dalam sistem dengan peranan sebagai Admin Jabatan.
- 2. Sistem akan paparkan halaman utama Sistem Permohonan Penggambaran

|                       |                                        | SI                                   | S                                  |                                       | . <i>N</i>                     |       | ERMOHON                                                         | IAN                               | PENC                    | GAM                                              | 3ARA                     |                                                |
|-----------------------|----------------------------------------|--------------------------------------|------------------------------------|---------------------------------------|--------------------------------|-------|-----------------------------------------------------------------|-----------------------------------|-------------------------|--------------------------------------------------|--------------------------|------------------------------------------------|
|                       |                                        | PENO                                 | GUMU                               | MAN                                   |                                |       |                                                                 |                                   |                         |                                                  |                          |                                                |
| lari R                | aya 2019                               | 9                                    |                                    |                                       |                                |       |                                                                 | Tarikh: Tar                       | ikh Penggunaan          | Sila Pilih Presint V                             | Sila Pilih Lokasi 🔻      | CARI                                           |
| Hari<br>umat<br>berib | raya AidiH<br>I Islam set<br>adat deng | fitri meruj<br>telah han<br>gan menu | pakan sa<br>npir sebu<br>unaikan s | mbutan bi<br>lan berpu:<br>olat taraw | agi selurı<br>asa dan<br>rikh. | 'n    |                                                                 | Ħ                                 | ADAR BAYARAN SEV        | VA TAPAK DAN DEPOSIT                             | PENGGAMBARAN             |                                                |
| Pera                  | yaan yang<br>fan menur                 | g penuh r<br>niukkan k               | meriah da<br>ita sebac             | an saling b<br>Iai seoran             | permaaf-<br>Io manusi          | a     |                                                                 |                                   |                         |                                                  | Kadar Caj 1 Hari (24     | ijam)                                          |
| yang                  | penuh ta                               | wadu                                 |                                    |                                       |                                |       | Jenis Penggambaran/Permohonan                                   | Siaran                            | Kawasan Platinum        | (Keseluruhan Kawasan Co<br>& Siar Kaki PPi) (RM) | ore Island, Lobi         | Kawasan Lain-lain (RM)                         |
|                       | K                                      | ALEN                                 | DAR                                | ACAR                                  | 27-12<br>A                     | -2018 | Iklan<br>Drama<br>Dokumentari<br>Klip Video/Lagu<br>Lain-lain   | Tempatan (Local) /<br>Luar Negara |                         | 5,000.00                                         |                          | 2,000.00                                       |
|                       |                                        | Dice                                 | mber '                             | 0018                                  |                                |       | Deposit                                                         |                                   |                         |                                                  | 5,000.00                 |                                                |
|                       | S                                      | R                                    | K                                  | J                                     | S                              | A     | <ul> <li>Caj tidak termasuk Taman-taman Aw<br/>prop)</li> </ul> | am Putrajaya, Bangur              | ian, Dewan dan lain-lai | n Perkhidmatan di Jabatan                        | / Kementerian / anak sya | rikat dan fi penstrukturan sementara (khemah / |
|                       | -                                      |                                      |                                    |                                       | 0                              |       | <ul> <li>Pengecualian bayaran bagi Agensi K</li> </ul>          | Cerajaan adalah tertaki           | uk kepada kelulusan Pi  | residen dan Naib Presiden s                      | sahaja.                  |                                                |
| 6.0                   | 27                                     | 128                                  | 29                                 | 30                                    | 1                              | 2     |                                                                 |                                   |                         |                                                  |                          |                                                |
| 3                     | 4                                      | 5                                    | 6                                  | 7                                     | 8                              | 9     |                                                                 | Se                                | enarai Lo               | kasi Pengg                                       | ambaran                  |                                                |
| 0                     | 11                                     | 12                                   | 13                                 | 14                                    | 15                             | 16    |                                                                 |                                   |                         |                                                  |                          |                                                |
|                       |                                        |                                      |                                    |                                       | 15                             |       | Dat                                                             | taran Putra                       |                         | Dataran Gemilang                                 |                          | Dataran Wawasan                                |
| 7                     | 18                                     | 19                                   | 20                                 | 21                                    | 22                             | 23    |                                                                 |                                   |                         |                                                  |                          |                                                |
| 4                     | 25                                     | 26                                   | 27                                 | 28                                    | 29                             | 30    |                                                                 |                                   |                         |                                                  |                          |                                                |

- 3. Klik pada menu 'Pengurusan Penggambaran' yang berada diatas belah kanan.
- 4. Sistem paparkan papan pemuka yang mengandungi status permohonan.

| SISTEM PERM        | OHONAN PENGGAMBAR                                                              |                     |
|--------------------|--------------------------------------------------------------------------------|---------------------|
| Utama Papan Pemuka |                                                                                | Admin SPP (Jabatan) |
|                    | Permotionan Diterinti<br>(Proses Mesyuarat,<br>KJA_PPI)<br>Maktumat Terperinci |                     |

- 5. Klik pada status 'Permohonan Diterima (Proses Mesyuarat JKA-PP)'
- 6. Sistem akan paparkan senarai permohonan yang berstatus '**Permohonan Diterima (Proses Mesyuarat JKA\_PPJ)**'.

| Permohonan Diterima (Proses Mesy     | Permohonan Dilerima (Proses Mesyuarat KJA_PPJ) |    |                   |    |                          |                    |    |                                                   |       |  |
|--------------------------------------|------------------------------------------------|----|-------------------|----|--------------------------|--------------------|----|---------------------------------------------------|-------|--|
| Papar 10 V rekod                     |                                                |    |                   |    |                          |                    |    | Carian:                                           |       |  |
| No.                                  | <ul> <li>No Permohonan</li> </ul>              | \$ | Tarikh Permohonan | \$ | Nama Pemohon             | Jenis Penggambaran | \$ | Status                                            | \$    |  |
| 1                                    | SPG181115018                                   |    | 15-11-2018        |    | Afif                     | Filem/ Drama       |    | Permohonan Diterima (Proses<br>Mesyuarat JKA-PPj) |       |  |
| 2                                    | SPG181127056                                   |    | 27-11-2018        |    | WAN NAZREEN BIN WAN ZAID | Filem/ Drama       |    | Permohonan Diterima (Proses<br>Mesyuarat JKA-PPj) |       |  |
| 3                                    | SPG181206079                                   |    | 06-12-2018        |    | Mr Grey                  | Dokumentari        |    | Permohonan Diterima (Proses<br>Mesyuarat JKA-PPj) |       |  |
| 4                                    | SPG181206083                                   |    | 06-12-2018        |    | Mr Grey                  | Fotografi          |    | Permohonan Diterima (Proses<br>Mesyuarat JKA-PPj) |       |  |
| 5                                    | SPG181210087                                   |    | 10-12-2018        |    | Mr Grey                  | Klip Video/Lagu    |    | Permohonan Diterima (Proses<br>Mesyuarat JKA-PPj) |       |  |
| 6                                    | SPG181210088                                   |    | 10-12-2018        |    | Mr Grey                  | Dokumentari        |    | Permohonan Diterima (Proses<br>Mesyuarat JKA-PPj) |       |  |
| 7                                    | SPG181210091                                   |    | 10-12-2018        |    | Mr Grey                  | Filem/ Drama       |    | Permohonan Diterima (Proses<br>Mesyuarat JKA-PPj) |       |  |
| 8                                    | SPG181227106                                   |    | 27-12-2018        |    | Asyraf Aminuddin         | Filem/ Drama       |    | Permohonan Diterima (Proses<br>Mesyuarat JKA-PPj) |       |  |
| Paparan dari 1 hingga 8 dari 8 rekod |                                                |    |                   |    |                          |                    |    | Sebelum 1 Kem                                     | udian |  |

- 7. Klik pada 'No Permohonan' yang hendak diambil tindakan
- 8. Sistem akan paparkan skrin borang permohonan yang mengandungi 2 bahagian iaitu :
  - a) Maklumat Pemohon
  - b) Borang permohonan lokasi penggambaran

| Maklumat Pemohon             |                             |                                             |                 |                    |                                   |                |                     |    |
|------------------------------|-----------------------------|---------------------------------------------|-----------------|--------------------|-----------------------------------|----------------|---------------------|----|
| Nama / Nama Syarikat         | Asyraf Amin                 | uddin                                       |                 | No. Faks           | 56765                             |                |                     |    |
| No.Tel Pejabat               | 476                         |                                             |                 | Alamat Email       | asyraf@3fresources.com            |                |                     |    |
| No.Tel Bimbit                | 456457                      |                                             |                 | Status             | Permohonan Diterima (Proses Mesyu | Jarat JKA-PPj) |                     |    |
| Alamat                       | No.78, Jalan<br>Pusat Banda | n Wangsa Delima 6,<br>ar Wangsa Maju (KLSC) |                 | No Permohonan      | SPG181227106                      |                |                     |    |
|                              |                             |                                             |                 |                    |                                   |                | Muat Turun Borang   |    |
| Borang Permohonan Lokasi Per | nggambaran                  |                                             |                 |                    |                                   |                |                     |    |
| Butiran Klien                |                             | Butiran Penggambaran                        | Jadual Penggamb | aran Lampiran      | Pengesahan Perm                   | ohonan         | Tindakan            |    |
| s                            | emakan Jabata               | an/Bahagian                                 |                 | Kelulusan Bahagian |                                   | Lampirar       | n                   |    |
| Tindakan                     |                             |                                             |                 |                    |                                   |                |                     |    |
|                              | Ulasan*                     | Ulasan                                      |                 |                    |                                   |                |                     |    |
|                              |                             |                                             |                 |                    |                                   |                |                     | // |
|                              |                             |                                             |                 |                    |                                   |                | Tidak Setuju Setuju |    |
|                              |                             |                                             |                 |                    |                                   |                |                     |    |

- 9. Semak setiap tab-tab pada 'Borang Permohonan Lokasi Penggambaran'
  - a) Butiran Klien
  - b) Butiran Penggambaran
  - c) Jadual Penggambaran
  - d) Lampiran
  - e) Pengesahan Permohonan
  - f) Tindakan

| Butiran Klien            | But     | tiran Penggambaran | Jadual Penggambaran | Lampiran | Pengesahan Permohonan | Tindakan            |
|--------------------------|---------|--------------------|---------------------|----------|-----------------------|---------------------|
| Semakan Jabatan/Bahagian |         | Kelulusar          | Kelulusan Bahagian  |          | an                    |                     |
| Tindakan                 |         |                    |                     |          |                       |                     |
|                          | Ulasan* | Ulasan             |                     |          |                       |                     |
|                          |         |                    |                     |          |                       |                     |
|                          |         |                    |                     |          |                       | Tidak Setuju Setuju |

#### 10. Pada tab 'Tindakan', akan dipaparkan sub tab berikut :

- a) Semakan jabatan/Bahagian
- b) Kelulusan Bahagian
- c) Lampiran

#### 11. Pada sub tab 'Semakan Jabatan/Bahagian', sistem paparkan skrin tindakan

| Во | rang Permohonan Lokasi Peng        | Igambaran |                     |          |                       |          |                     |
|----|------------------------------------|-----------|---------------------|----------|-----------------------|----------|---------------------|
|    | Butiran Klien Butiran Penggambaran |           | Jadual Penggambaran | Lampiran | Pengesahan Permohonan | Tindakan |                     |
|    | Semakan Jabatan/Bahagian           |           | Kelulusan Bahagian  |          | Lampira               | In       |                     |
|    | Tindakan                           |           |                     |          |                       |          |                     |
|    | Ulasan* Ulasan                     |           |                     |          |                       |          |                     |
|    |                                    |           |                     |          |                       |          | Tidak Setuju Setuju |
|    |                                    |           |                     |          |                       |          |                     |

- 12. Masukkan ulasan dan klik pada butang sama ada 'Setuju' & 'Tidak Setuju'
- 13. Sistem akan simpan maklumat tindakan yang telah diambil. Sistem paparkan maklumat tindakan pada tab '**Kelulusan Bahagian**'.

## 4.2 Kelulusan Jabatan / Bahagian Melalui Emel

- 1. Log masuk dalam emel
- 2. Emel Pemberitahuan 'Permohonan penggambaran (spgxxxxxxx): perlu kelulusan permohonan penggambaran' akan diterima oleh pegawai yang terlibat.
- 3. Kandungan emel akan dipaparkan yang mengandungi :
  - a) Maklumat Pemohon
  - b) Jadual Penggambaran
  - c) Butang 'Teruskan Tindakan'

| Salam Sejahtera.<br>Adalah dimaklumkan terdapat Permohonan Penggambaran <b>SPG190423084</b> |                                                                                                    |                                             |               |             |  |  |  |  |  |
|---------------------------------------------------------------------------------------------|----------------------------------------------------------------------------------------------------|---------------------------------------------|---------------|-------------|--|--|--|--|--|
| Berikut adalah maklumat terpering                                                           | ci permohonan.                                                                                             |                                             |               |             |  |  |  |  |  |
|                                                                                             | Maklumat Pemohon                                                                                           |                                             |               |             |  |  |  |  |  |
| Nama Pemohon                                                                                | Nama Pemohon Nazreen                                                                                       |                                             |               |             |  |  |  |  |  |
| Nama Klien                                                                                  |                                                                                                    | NORDIN                                      |               |             |  |  |  |  |  |
| Alamat Klien                                                                                |                                                                                                    | bandar baru bangi                           |               |             |  |  |  |  |  |
| Jenis Penggambaran                                                                          |                                                                                                    | Dokumentari                                 |               |             |  |  |  |  |  |
| Tajuk                                                                                       | Tajuk Gambar                                                                                               |                                             |               |             |  |  |  |  |  |
|                                                                                             |                                                                                                    | Jadual Penggambaran                         |               |             |  |  |  |  |  |
| Tarikh                                                                                      | Presint                                                                                                    | Lokasi                                      | Masa Dari     | Masa Hingga |  |  |  |  |  |
| 29-05-2019                                                                                  | Presint 1                                                                                                  | Jambatan Putra                              | 09:00:00      | 17:00:00    |  |  |  |  |  |
| Sehubungan itu, mohon tindakan                                                              | Sehubungan itu, mohon tindakan kelulusan dari pihak Tuan/ Puan bagi kebenaran permohonan penggambaran ini. |                                             |               |             |  |  |  |  |  |
| Teruskan Tindakan                                                                           | Teruskan Tindakan                                                                                          |                                             |               |             |  |  |  |  |  |
| Jika tiada tindakan dari pegawai d                                                          | lalam masa 7 hari, sistem se                                                                               | cara automatik akan kemaskini tindakan kepa | da diluluskan |             |  |  |  |  |  |
| Sebarang pertanyaan lanjut, sila k                                                          | hubungi:                                                                                                   |                                             |               |             |  |  |  |  |  |
| - ASMAWI BIN AHMAD: 03-8887                                                                 | 7613                                                                                                    |                                             |               |             |  |  |  |  |  |
| - SITI HASRAH BINTI SAHAR: 03                                                               | 3-8887 8076                                                                                                |                                             |               |             |  |  |  |  |  |

#### 4. Klik pada butang 'Teruskan Tindakan'

5. Sistem akan paparkan skrin tindakan kelulusan.

| Utama Papan Pemuka |        | Admin SPP (Jabatan) |
|--------------------|--------|---------------------|
|                    |        |                     |
| Tindakan           |        |                     |
| Ulasan*            | Ulasan |                     |
|                    |        | Tidak Setuju Setuju |

- 6. Masukkan ulasan pada tab 'Semakan Jabatan / bahagian' dan klik butang 'Setuju' atau 'Tidak Setuju'.
- 7. Sistem akan simpan maklumat kelulusan dan maklumat tindakan akan dipaparkan pada bahagian 'Kelulusan Bahagian'.

# 5. KEMASKINI KEPUTUSAN MESYUARAT

## 5.1 Lulus – Perlu Maklumat Bayaran

- 1. Log masuk ke dalam sistem sebagai Admin SPP
- 2. Sistem paparkan halaman utama Sistem Permohonan Penggambaran

|                          |                                                                                                    | SI   | Ş      | TĘ   | M          | P     | ERMOHON                                                       |                                   | PENC                    | GAME                                              | BARAN                                                                        |          |  |
|--------------------------|----------------------------------------------------------------------------------------------------|------|--------|------|------------|-------|---------------------------------------------------------------|-----------------------------------|-------------------------|---------------------------------------------------|------------------------------------------------------------------------------|----------|--|
|                          |                                                                                                    | PENO | GUMU   | MAN  |            |       |                                                               | Terilde                           |                         |                                                   |                                                                              |          |  |
| Hari Ra                  | aya 2019                                                                                                    | 9    |        |      |            |       |                                                               | Tankn: Ta                         | nkh Penggunaan          | Sila Pilih Presint                                | Sila Pilih Lokasi V CARI                                                     |          |  |
| Hari n<br>umat<br>beribs | Hari raya Aidifitri merupakan sambutan bagi seluruh<br>umat Islam setelah hampir sebulan berpuasa dan<br>beribadat dengan menunaikan solat tarawikh.<br>Perayaan yang penuh meriah dan saling bermaaf- |      |        |      |            |       |                                                               | ŀ                                 | ADAR BAYARAN SEV        | VA TAPAK DAN DEPOSIT P                            | PENGGAMBARAN                                                                 |          |  |
| maafa                    | Perayaan yang penuh meriah dan saling bermaaf-<br>maafan menunjukkan kita sebagai seorang manusia                                                                                                    |      |        |      |            | a     |                                                               |                                   |                         | Kadar Caj 1 Hari (24jam)                          |                                                                              |          |  |
| yang (                   | penuh ta                                                                                                    | wadu |        |      |            |       | Jenis Penggambaran/Permononan                                 | Siaran                            | Kawasan Platinum        | (Keseluruhan Kawasan Cor<br>& Siar Kaki PPi) (RM) | re Island, Lobi Kawasan Lain-lain (RM)                                       |          |  |
|                          | к                                                                                                    | ALEN | DAR    | ACAR | 27-12<br>A | -2018 | iklan<br>Drama<br>Dokumentari<br>Klip Video/Lagu<br>Lajo-Jajo | Tempatan (Local) /<br>Luar Negara |                         | 5,000.00                                          | 2.000.00                                                                     |          |  |
|                          |                                                                                                    |      |        |      |            |       | Deposit                                                       | - 8                               |                         |                                                   |                                                                              |          |  |
|                          |                                                                                                    | Dise | mber : | 2018 |            | >>    | Caj tidak termasuk Taman-taman Aw                             | /<br>am Putrajaya, Bangur         | nan, Dewan dan lain-lai | n Perkhidmatan di Jabatan / ł                     | S,000.00<br>Kementerian / anak syarikat dan fi penstrukturan sementara (khem | nah / pe |  |
| E.                       | S                                                                                                    | R    | К      | J    | S          | A     | prop).                                                        |                                   |                         |                                                   |                                                                              |          |  |
|                          |                                                                                                    |      |        |      |            |       | <ul> <li>Pengecualian bayaran bagi Agensi F</li> </ul>        | Kerajaan adalah tertak            | uk kepada kelulusan Pi  | residen dan Naib Presiden sa                      | ahaja.                                                                       |          |  |
|                          |                                                                                                    |      |        |      | 1          | 2     |                                                               | 0                                 |                         |                                                   |                                                                              |          |  |
| 3                        | 4                                                                                                    | 5    | 6      | 7    | 8          | 9     | Senarai Lokasi Penggambaran                                   |                                   |                         |                                                   |                                                                              |          |  |
| 10                       | 11                                                                                                    | 12   | 13     | 14   | 15         | 16    | Da                                                            | taran Putra                       |                         | Dataran Gemilang                                  | Dataran Wawasan                                                              |          |  |
| 17                       | 18                                                                                                    | 19   | 20     | 21   | 22         | 23    |                                                               |                                   |                         |                                                   |                                                                              |          |  |
|                          | 25                                                                                                    | 26   | 27     | 28   | 29         | 30    |                                                               |                                   |                         |                                                   |                                                                              |          |  |

- 3. Klik pada menu '**Pengurusan Penggambaran**' yang berada di bahagian atas belah kanan.
- 4. Sistem paparkan dashboard yang mengandungi status-status permohonan

| Pe           | rmohonan<br>Baharu<br>Diterima | Perm                                   | Hantar<br>Semula<br>Johonan | Per<br>Diterim                      | mohonan<br>a (Proses<br>Mesyuarat<br>JKA_PPJ)<br>1 |                           | Lulus(Perlu<br>Maklumat<br>Bayaran)<br><b>3</b> |  |
|--------------|--------------------------------|----------------------------------------|-----------------------------|-------------------------------------|----------------------------------------------------|---------------------------|-------------------------------------------------|--|
| Maklumat Ter | perinci o                      | Maklumat Terperi<br>nohonan<br>Selesai | inci 💿                      | Maklumat Terp<br>ermohonan<br>Batal |                                                    | Maklumat T<br>Keseluruhan | ērperinci O                                     |  |
|              | Maklumat Terpe                 | 37<br>erinci €                         | Maklumat Te                 | 2<br>rperinci ⋺                     | Maklumat                                           | 78<br>Terperinci          |                                                 |  |

- 5. Klik pada status 'Permohonan Diterima (Proses Mesyuarat JKA-PPj)'
- 6. Sistem akan paparkan senarai permohonan yang berstatus '**Permohonan Diterima (Proses Mesyuarat JKA-PPj)**'

| Permohonan Diterima  | Permohonan Diterima (Proses Mesyuarat KJA_PPJ) |               |    |                   |    |              |    |                    |    |                              |                            |  |  |
|----------------------|------------------------------------------------|---------------|----|-------------------|----|--------------|----|--------------------|----|------------------------------|----------------------------|--|--|
| Papar 10 🔻 rekod     |                                                |               |    |                   |    |              |    |                    | (  | Carian:                      |                            |  |  |
| No.                  | •                                              | No Permohonan | \$ | Tarikh Permohonan | \$ | Nama Pemohon | \$ | Jenis Penggambaran | \$ | Status                       | \$                         |  |  |
| 1                    |                                                | SPG190418080  |    | 18-04-2019        |    | Nazreen      |    | Iklan              |    | Permohonan I<br>(Proses Mesy | Diterima<br>uarat JKA-PPj) |  |  |
| Paparan dari 1 hingg | ja 1 dari 1 rek                                | od            |    |                   |    |              |    |                    |    | Sebelum 1                    | Kemudian                   |  |  |

- 7. Klik pada '**No Permohonan**' yang handak diambli tindakan.
- 8. Sistem juga akan paparkan skrin borang permohonan yang memngandungi 2 bahagian iaitu :
  - a) Maklumat Pemohon
  - b) Borang Permohonan lokasi penggambaran

Secara default, sistem akan paparkan tab tindakan dan sub tab 'Kelulusan Bahagian'.

| rang Permoh | onan Lokasi Penggambaran                                                                         |                    |          |                |                       |              |               |
|-------------|--------------------------------------------------------------------------------------------------|--------------------|----------|----------------|-----------------------|--------------|---------------|
| Butiran     | Klien Butiran Penggambaran                                                                       | Jadual Pengg       | 1        | Lampiran       | Pengesahan Permohonan | Tindakan     |               |
|             | Kelulusan Bahagian                                                                               |                    | Keput    | usan Mesyuarat |                       | Batal Permol | honan         |
| Kelulusar   | n Bahagian                                                                                       |                    |          |                |                       |              |               |
| Bil.        | Senarai Bahagian/Jabatan                                                                         |                    | Email    | Status         | Ulasan                |              | Tindakan Oleh |
| 1           | Bhgn. Penguatkuasa: Kawalan lalu lintas, ketenteraman a                                          | iwam               | al a     | Bersetuju      | Setuju                |              | Dora          |
| 2           | Bhgn. Pengangkutan dan Trafik: Kawalan lalu lintas dan                                           | enutupan jalan     | <b>A</b> |                |                       |              |               |
| 3           | Bhgn. Penyelenggaraan Landskap: Kawasan siar kaki me<br>dan Taman Permainan di kawasan perumahan | elibatkan landskap | ۲        |                |                       |              |               |
| 4           | Bhgn. Kawalan Bangunan: Pendirian struktur/ bangunan                                             | sementara          | at .     |                |                       |              |               |
| 5           | Bhgn. Senggara Jalan: Fasiliti Berkaitan Jalan                                                   |                    | 4        |                |                       |              |               |

- 9. Klik butang 'Seterusnya' atau klik pada tab 'Keputusan Mesyuarat'.
- 10. Sistem akan paparkan skrin 'Keputusan Mesyuarat'.

|                        | Butiran Penggambaran           | Jadual Penggambaran | Lampiran    | Pengesa                 | ahan Permohonan | Tindaka        |
|------------------------|--------------------------------|---------------------|-------------|-------------------------|-----------------|----------------|
| Tindakan               |                                | Kelulusan Bahagian  | Keputusan   | Mesyuarat               | Mai             | klumat Bayaran |
| Keputusan Mesyuarat    |                                |                     |             |                         |                 |                |
| Bil.Mesyuar            | at* Bil.Mesyuarat              |                     | Tarikh Mesy | uarat* Tarikh Mesyuarat |                 |                |
| Lok                    | asi Lokasi                     |                     |             | Masa 14:27              |                 |                |
| Pengerusi Mesyua       | Pengerusi Mesyuarat            |                     |             |                         |                 |                |
| Ula                    | san Ulasan                     |                     |             |                         |                 |                |
| Muat Naik Minit Mesyua | Sila Pilih) Tiada Fail Dipilih |                     |             |                         |                 |                |
| Stat                   | us* Sila Pilih                 |                     |             |                         |                 |                |
|                        |                                |                     |             |                         |                 | Sir            |
|                        |                                |                     | Lekesi De   | i Maaaaat               | Illasan         | Minit          |
| No. Tarikh Mesyuarat   | Masa                           | Bil.Mesyuarat       | Lokasi Pe   | ngerusi mesyuarat       | olusuli         | Mesyuarat Tin  |

- 11. Masukkan butiran mesyuarat seperti berikut :
  - a) Bil Mesyuarat
  - b) Tarikh mesyuarat
  - c) Masa
  - d) Lokasi
  - e) Nama Pengerusi Mesyuarat
  - f) Ulasan
  - g) Muat naik minit mesyuarat
  - h) Pilih status keputusan mesyuarat 'Lulus (Perlu Maklumat Bayaran)'

| Butir   | an Klien                  | Butiran Penggambaran          | Jadual Penggambaran | Lampira         | an          | Pengesah         | an Permohonan | т                  | ndakan   |
|---------|---------------------------|-------------------------------|---------------------|-----------------|-------------|------------------|---------------|--------------------|----------|
|         | Kelulusan Bah             | agian                         | Кери                | tusan Mesyuarat |             | Batal Permohonan |               |                    |          |
| Ceputus | an Mesyuarat              |                               |                     |                 |             |                  |               |                    |          |
|         | Bil.Mesyuarat*            | Bil.Mesyuarat                 |                     | Tarikh          | Mesyuarat*  | Tarikh Mesyuarat |               |                    |          |
|         | Lokasi                    | Lokasi                        |                     |                 | Masa        | 10:32            |               |                    |          |
|         | Pengerusi Mesyuarat       | Pengerusi Mesyuarat           |                     |                 |             |                  |               |                    |          |
|         | Ulasan                    | Ulasan                        |                     |                 |             |                  |               |                    |          |
|         |                           |                               |                     |                 |             |                  |               |                    |          |
|         | Muat Naik Minit Mesyuarat | Sila Pilih Tiada Fail Dipilih |                     |                 |             |                  |               |                    |          |
|         | Status*                   | Sila Pilih                    |                     |                 |             |                  |               |                    | •        |
|         |                           |                               |                     |                 |             |                  |               |                    | Simpan   |
| No.     | Tarikh Mesvuarat          | Masa                          | Bil.Mesvuarat       | Lokasi          | Pengerusi I | Mesyuarat        | Ulasan        | Minit<br>Mesyuarat | Tindakan |

- 12. Klik butang 'Simpan'. Sistem akan simpan maklumat mesyuarat dan kemaskini status permohonan kepada 'Lulus (Perlu Maklumat Bayaran)'.
- 13. Sistem akan hantar notifikasi emel pemberitahuan kepada pelanggan berkaitan status permohonan.

Sistem akan paparkan tab 'Maklumat Bayaran'.

| Permohe          | onan Lokasi Penggamba | ran                  |                     |              |                  |                       |             |  |  |  |  |  |
|------------------|-----------------------|----------------------|---------------------|--------------|------------------|-----------------------|-------------|--|--|--|--|--|
| Butira           | n Klien               | Butiran Penggambaran | Jadual Penggambaran |              | Lampiran         | Pengesahan Permohonan | Tindakan    |  |  |  |  |  |
|                  | Kelulusan Bahagiar    | 1                    | Keputusan Mesyuarat |              | Maklumat Bayaran | Batal Permohonan      |             |  |  |  |  |  |
| Maklumat Bayaran |                       |                      |                     |              |                  |                       |             |  |  |  |  |  |
| Bil.             | Butiran               | Kadar (RM)           | Bil.Hari            | Dikecualikan | Diskaun RM       | Diskaun %             | Jumlah (RM) |  |  |  |  |  |
| 1.               | Penggambaran          | 5,000.00             | 1                   |              | 0.00             |                       | 5,000.00    |  |  |  |  |  |
| 3.               | Caj Deposit           |                      |                     |              |                  |                       | 5,000.00    |  |  |  |  |  |
| 4.               | Pelarasan / Pengenap  | an Sen               |                     |              |                  |                       |             |  |  |  |  |  |
| 5.               | Jumlah Keseluruhan (F | RM)                  |                     |              |                  |                       | 10,000.00   |  |  |  |  |  |
|                  |                       |                      |                     |              |                  |                       | Hantar      |  |  |  |  |  |
|                  |                       |                      |                     |              |                  |                       |             |  |  |  |  |  |
|                  |                       |                      |                     |              |                  |                       |             |  |  |  |  |  |

## 5.1.1 Kemaskini Maklumat Bayaran

1. Pada tab '**Maklumat Bayaran**', sistem akan paparkan maklumat bayaran yang perlu dibayar oleh pelanggan.

|        | Kelulusan Bahagian         |            | Keputusan Mesyuara | at and a second second s | Maklumat Bayarar |           | Batal F | <sup>v</sup> ermohonan |
|--------|----------------------------|------------|--------------------|----------------------------------------------------------------------------------------------------|------------------|-----------|---------|------------------------|
| klumat | t Bayaran                  |            |                    |                                                                                                    |                  |           |         |                        |
| Bil.   | Butiran                    | Kadar (RM) | Bil.Hari           | Dikecualikan                                                                                                    | Diskaun RM       | Diskaun % | Jumi    | ah (RM)                |
| 1.     | Penggambaran               | 5,000.00   | 1                  |                                                                                                    | 0.00             |           | 5,0     | 00.00                  |
| 3.     | Caj Deposit                |            |                    |                                                                                                    |                  |           | 5,0     | 00.00                  |
| 4.     | Pelarasan / Pengenapan Sen |            |                    |                                                                                                    |                  |           |         |                        |
| 5.     | Jumlah Keseluruhan (RM)    |            |                    |                                                                                                    |                  |           | 10,     | 000.00                 |

- 2. Sekiranya terdapat perubahan pada maklumat bayaran, kemaskini pada column berikut ;
  - a) Diskaun (RM) masukkan jumlah diskaun dalam jumlah RM
  - b) Diskaun (%) masukkan jumlah diskaun dalam kadar %
- 3. Sistem akan membuat kiraan semula berdasarkan kadar diskaun yang dimasukkan.

| Permoho  | onan Lokasi Penggambaran   |                     |                     |              |                  |                              |             |          |  |
|----------|----------------------------|---------------------|---------------------|--------------|------------------|------------------------------|-------------|----------|--|
| Butira   | n Klien Bi                 | ıtiran Penggambaran | Jadual Penggambara  | an           | Lampiran         | Pengesahan Permohon          | ian Tindaka | Tindakan |  |
|          | Kelulusan Bahagian         |                     | Keputusan Mesyuarat |              | Maklumat Bayaran | nat Bayaran Batal Permohonan |             |          |  |
| laklumat | Bayaran                    |                     |                     |              |                  |                              |             |          |  |
| Bil.     | Butiran                    | Kadar (RM)          | Bil.Hari            | Dikecualikan | Diskaun RM       | Diskaun %                    | Jumlah (RM) |          |  |
| 1.       | Penggambaran               | 5,000.00            | 1                   |              | 1,500.00         | 30                           | 3,500.00    |          |  |
| 3.       | Caj Deposit                |                     |                     |              |                  |                              | 5,000.00    |          |  |
| 4.       | Pelarasan / Pengenapan Sen |                     |                     |              |                  |                              | 0.00        |          |  |
| 5.       | Jumlah Keseluruhan (RM)    |                     |                     |              |                  |                              | 8,500.00    |          |  |
|          |                            |                     |                     |              |                  |                              |             | lantar   |  |
|          |                            |                     |                     |              |                  |                              |             |          |  |

- 4. Klik butang 'Hantar'. Sistem akan kemaskini status permohonan kepada 'Lulus (Perlu Bayaran)' dan kembali ke skrin dashboard.
- 5. Sistem akan jana dolumen berikut :
  - a) Surat Caj
  - b) Borang BPSK
- 6. Sistem akan hantar notfikasi emel pemberitahuan kepada pelanggan berkaitan status permohonan.

## 5.2 Permohonan Tidak Diluluskan

- 1. Log masuk ke dalam Sistem sebagai Admin SPP
- 2. Sistem akan paparkan halaman utama Sistem Permohonan Penggambaran.

|                      |                                                                                                    | SI   | Ş    | TE        | E <b>N</b> | P      | ERMOHON                                                          | IAN I                             | PENGGAMBAR                                                                                      | AN Contraction of the second second s |
|----------------------|----------------------------------------------------------------------------------------------------|------|------|-----------|------------|--------|------------------------------------------------------------------|-----------------------------------|-------------------------------------------------------------------------------------------------|----------------------------------------------------------------------------------------------------|
| 110.00               |                                                                                                    | PEN  | GUMU | MAN       |            |        |                                                                  | Tarikh: Tari                      | kh Penggunaan Sila Pilih Presint 🔻 Sila Pilih Loka                                              | si 🔻 CARI                                                                                                    |
| Hari<br>uma<br>berit | Hari raya Aidliftiri merupakan sambutan bagi seluruh<br>umat Islam setelah hampir sebulan berpuasa dan<br>beribadat dengan menunaikan solat tarawikh.<br>Perayaan yang penuh meriah dan saling bermaaf- |      |      |           |            |        |                                                                  | K                                 | ADAR BAYARAN SEWA TAPAK DAN DEPOSIT PENGGAMBAR                                                  | AN                                                                                                    |
| Pera<br>maa<br>yang  | Perayaan yang penuh meriah dan saling bermaaf-<br>maafan menunjukkan kita sebagai seorang manusia<br>yang penuh tawadu                                                                                  |      |      |           |            | a      | Jenis Penggambaran/Permohonan                                    | Siaran                            | Kadar Caj 1<br>Kawasan Platinum (Keseluruhan Kawasan Core Island, Lobi<br>& Siar Kaki PPj) (RM) | Hari (24jam)<br>Kawasan Lain-Iain (RM)                                                                                                    |
|                      | ĸ                                                                                                    | ALEN | DAR  | ACAR      | 27-12      | 2-2018 | iklan<br>Drama<br>Dokumentari<br>Klip Video/Lagu<br>Lain-lain    | Tempatan (Local) /<br>Luar Negara | 5,000.00                                                                                        | 2,000.00                                                                                                    |
|                      |                                                                                                    | Diec | mbor | 2019      |            |        | Deposit                                                          |                                   | 5,0                                                                                             | 0.00                                                                                                    |
| ~~                   | s                                                                                                    | R    | K K  | 2010<br>J | s          | A      | <ul> <li>Caj tidak termasuk Taman-taman Aw<br/>prop).</li> </ul> | vam Putrajaya, Bangun             | an, Dewan dan lain-lain Perkhidmatan di Jabatan / Kementerian /                                 | anak syarikat dan fi penstrukturan sementara (khemah / pentas                                                                                                    |
|                      | -                                                                                                    |      |      |           | -          |        | <ul> <li>Pengecualian bayaran bagi Agensi F</li> </ul>           | Kerajaan adalah tertakli          | ik kepada kelulusan Presiden dan Naib Presiden sahaja.                                          |                                                                                                    |
| 26                   | 27                                                                                                    | 128  | 29   | 30        | 1          | 2      |                                                                  |                                   |                                                                                                 |                                                                                                    |
| 3                    | 4                                                                                                    | 5    | 6    | 7         | 8          | 9      |                                                                  | Se                                | enarai Lokasi Penggamba                                                                         | ran                                                                                                    |
| 10                   | 11                                                                                                    | 12   | 13   | 14        | 15         | 16     | Da                                                               | taran Putra                       | Dataran Gemilang                                                                                | Dataran Wawasan                                                                                                    |
| 17                   | 18                                                                                                    | 19   | 20   | 21        | 22         | 23     |                                                                  |                                   |                                                                                                 |                                                                                                    |
| 24                   | 25                                                                                                    | 26   | 27   | 28        | 29         | 30     |                                                                  |                                   |                                                                                                 |                                                                                                    |

- 3. Klik pada menu '**Pengurusan Penggambaran**' yang berada di bahagian atas belah kanan.
- 4. Sistem paparkan dashboard yang mengandungi status-status permohonan

| Permohonan<br>Baharu<br>Diterima | Hantar<br>Semula<br>Permohonan | Permohonan<br>Diterima (Proses<br>Mesyuarat<br>JKA_PPJ) | Lulus(Perlu<br>Maklumat<br>Bayaran) |  |
|----------------------------------|--------------------------------|---------------------------------------------------------|-------------------------------------|--|
| Maklumat Terperinci              | Maklumat Terperinci O          | Maklumat Terperinci O                                   | Maklumat Terperinci 🥥               |  |
|                                  | rmohonan<br>Selesai            | ermohonan<br>Batal                                      | Keseluruhan                         |  |
|                                  | 0                              |                                                         | 0                                   |  |
| Maklumat Ter                     | perinci O Maklumat Ter         | rperinci O Maklumat Te                                  | erperinci O                         |  |

- 5. Klik pada status 'Permohonan Diterima (Proses Mesyuarat JKA-PPj)'
- 6. Sistem akan paparkan senarai permohonan yang berstatus '**Permohonan Diterima (Proses Mesyuarat JKA-PPj)**'.

Г

| Permohonan Diterima (I  | Permohonan Diterima (Proses Mesyuarat KJA_PPJ) |               |    |                   |    |              |    |                    |    |                         |                                |    |  |
|-------------------------|------------------------------------------------|---------------|----|-------------------|----|--------------|----|--------------------|----|-------------------------|--------------------------------|----|--|
| Papar 10 🔻 rekod        |                                                |               |    |                   |    |              |    |                    |    | Carian:                 |                                |    |  |
| No.                     | •                                              | No Permohonan | \$ | Tarikh Permohonan | \$ | Nama Pemohon | \$ | Jenis Penggambaran | \$ | Status                  | :                              | \$ |  |
| 1                       |                                                | SPG190418080  |    | 18-04-2019        |    | Nazreen      |    | Iklan              |    | Permohona<br>(Proses Me | in Diterima<br>syuarat JKA-PPj | j) |  |
| Paparan dari 1 hingga 1 | I dari 1 rek                                   | kod           |    |                   |    |              |    |                    |    | Sebelum                 | 1 Kemudia                      | n  |  |

- 7. Klik pada '**No Permohonan**' yang handak diambli tindakan.
- 8. Sistem juga akan paparkan skrin borang permohonan yang memngandungi 2 bahagian iaitu :
   a) Maklumat Pemohon
  - a) Makiumat Pemonon
  - b) Borang Permohonan lokasi penggambaran

Secara default, sistem akan paparkan tab tindakan dan sub tab 'Kelulusan Bahagian'.

| rang Permoh | onan Lokasi Penggambaran                                                                                            |                          |       |                |          |                       |               |
|-------------|----------------------------------------------------------------------------------------------------|--------------------------|-------|----------------|----------|-----------------------|---------------|
| Butiran     | Klien Butiran Penggambaran                                                                                          | Jadual Penggambaran Lamp |       |                | Lampiran | Pengesahan Permohonan | Tindakan      |
|             | Kelulusan Bahagian                                                                                                  |                          | Keput | usan Mesyuarat |          | Batal Permol          | honan         |
| Kelulusar   | Bahagian                                                                                                    |                          |       |                |          |                       |               |
| Bil.        | . Senarai Bahagian/Jabatan                                                                                          |                          | Email | Status         | Ulasan   |                       | Tindakan Oleh |
| 1           | Bhgn. Penguatkuasa: Kawalan lalu lintas, ketenteraman awa                                                           | am                       | ×.    | Bersetuju      | Setuju   |                       | Dora          |
| 2           | Bhgn. Pengangkutan dan Trafik: Kawalan lalu lintas dan pen                                                          | utupan jalan             | ×.    |                |          |                       |               |
| 3           | 3 Bhgn. Penyelenggaraan Landskap: Kawasan siar kaki melibatkan landskap<br>dan Taman Permainan di kawasan perumahan |                          | ×.    |                |          |                       |               |
| 4           | Bhgn. Kawalan Bangunan: Pendirian struktur/ bangunan ser                                                            | mentara                  | at .  |                |          |                       |               |
| 5           | Bhgn. Senggara Jalan: Fasiliti Berkaitan Jalan                                                                      |                          | af    |                |          |                       |               |

- 9. Semak keputusan/ kelulusan dari setiap jabatan/ bahagian pada tab 'Kelulusan Bahagian'.
- 10. Klik butang 'Seterusnya' atau klik pada tab 'Keputusan Mesyuarat'.
- 11. Sistem akan paparkan skrin keputusan mesyuarat.

|                         | Butiran Penggambaran                | Jadual Penggambaran | Lampira  | in Penges                  | sahan Permohonan | Ti                 | Tuakan |
|-------------------------|-------------------------------------|---------------------|----------|----------------------------|------------------|--------------------|--------|
| Tindakan                |                                     | Kalukaan Dahasian   | Karauta  |                            |                  | Hallinget Devenue  |        |
| Tindakan                |                                     | Kelulusan banagian  | керити   | isan mesyuarat             |                  | wakiumat bayaran   |        |
| Keputusan Mesyuarat     |                                     |                     |          |                            |                  |                    |        |
| Bil.Mesyu               | arat* Bil.Mesyuarat                 |                     | Tarikh I | Mesyuarat* Tarikh Mesyuara | at               |                    |        |
| L                       | kasi Lokasi                         |                     |          | Masa 14:27                 |                  |                    |        |
| Pengerusi Mesy          | Pengerusi Mesyuarat                 |                     |          |                            |                  |                    |        |
| U                       | asan Ulasan                         |                     |          |                            |                  |                    |        |
| Muat Naik Minit Mesy    | Jarat Sila Pilih Tiada Fail Dipilih |                     |          |                            |                  |                    |        |
|                         | atus* Sila Pilih                    |                     |          |                            |                  |                    |        |
| St                      |                                     |                     |          |                            |                  |                    |        |
| St                      |                                     |                     |          |                            |                  |                    | Sim    |
| St No. Tarikh Mesyuarat | Masa                                | Bil.Mesyuarat       | Lokasi   | Pengerusi Mesyuarat        | Ulasan           | Minit<br>Mesyuarat | Sim    |

- 12. Masukkan butiran mesyuarat seperti berikut :
  - a) Bil Mesyuarat
  - b) Tarikh mesyuarat
  - c) Masa
  - d) Lokasi
  - e) Nama Pengerusi Mesyuarat
  - f) Ulasan
  - g) Muat naik minit mesyuarat
  - h) Pilih status keputusan mesyuarat 'Permohonan Tidak Diluluskan'

| Butir   | ran Klien                 | Butiran Penggambaran          | Jadual Penggambaran | Lampiran         | Penges                    | ahan Permohonan | Tin                | dakan    |
|---------|---------------------------|-------------------------------|---------------------|------------------|---------------------------|-----------------|--------------------|----------|
|         | Kelulusan Ba              | hagian                        | Кері                | utusan Mesyuarat |                           | Batal Permol    | honan              |          |
| Keputus | an Mesyuarat              |                               |                     |                  |                           |                 |                    |          |
|         | Bil.Mesyuarat*            | Bil.Mesyuarat                 |                     | Tarikh Me        | esyuarat* Tarikh Mesyuara | l               |                    |          |
|         | Lokasi                    | Lokasi                        |                     |                  | Masa 10:32                |                 |                    |          |
|         | Pengerusi Mesyuarat       | Pengerusi Mesyuarat           |                     |                  |                           |                 |                    |          |
|         | Ulasan                    | Ulasan                        |                     |                  |                           |                 |                    |          |
|         |                           |                               |                     |                  |                           |                 |                    | 11       |
|         | Muat Naik Minit Mesyuarat | Sila Pilih Tiada Fail Dipilih |                     |                  |                           |                 |                    |          |
|         | Status*                   | Sila Pilih                    |                     |                  |                           |                 |                    | •        |
|         |                           |                               |                     |                  |                           |                 |                    | Simpan   |
| No.     | Tarikh Mesyuarat          | Masa                          | Bil.Mesyuarat       | Lokasi           | Pengerusi Mesyuarat       | Ulasan          | Minit<br>Mesyuarat | Tindakan |
| -       | 8-1-                      |                               |                     |                  |                           |                 |                    |          |

- 13. Klik butang 'Simpan'. Sistem akan simpan maklumat mesyuarat dan kemaskini status permohonan kepada 'Permohonan Tidak Diluluskan'.
- 14. Sistem akan hantar notfikasi emel pemberitahuan kepada pelanggan berkaitan status permohonan.

# 6. PENGESAHAN MAKLUMAT BAYARAN

## 6.1 Pengesahan Maklumat Bayaran

- 1. Log masuk ke sistem sebagai Pelanggan.
- 2. Sistem paparkan skrin halaman utama Sistem Permohonan Penggambaran

| PENGUMUMAN       | ERMOHON                                                       | IAN I                                | PENGGAMBA                                                                      | Tempahan Saya O Keluar       |
|------------------|---------------------------------------------------------------|--------------------------------------|--------------------------------------------------------------------------------|------------------------------|
|                  | Tarikh: T                                                     | arikh Penggunaar                     | Sila Pilih Presint 🔻 Sila Pilih Loka                                           | SI Y CARI +Muat Turun FAQ    |
|                  | lanie                                                         | KADAR                                | BAYARAN SEWA TAPAK DAN DEPOSIT PENG                                            | GAMBARAN<br>j 1 Hari (24jam) |
|                  | Penggambaran/Permohonan                                       | Siaran                               | Kawasan Platinum (Keseluruhan Kawasan Co<br>Island, Lobi & Siar Kaki PPj) (RM) | re Lain-Iain Kawasan (RM)    |
| KALENDAR ACARA   | Iklan<br>Drama<br>Dokumentari<br>Klip Video/Lagu<br>Lain-lain | Tempatan<br>(Local) /<br>Luar Negara | 5,000.00                                                                       | 2,000.00                     |
| << April 2019 >> | Deposit                                                       |                                      | 5                                                                              | ,000.00                      |

- 3. Klik pada menu 'Tempahan Saya' yang berada diatas belah kanan
- 4. Sistem paparkan papan pemuka yang mengandungi senarai tindakan

| Derar<br>2            | Baharu<br>0                       | Permohonan<br>Tidak<br>Lengkap<br>0 1 |  |
|-----------------------|-----------------------------------|---------------------------------------|--|
| Maklumat Terperinci O | Maklumat Terperinci O Makluma     | t Terperinci O Maklumat Terperinci O  |  |
|                       | Lulus<br>Bersyarat<br>0 6         | Permohonan<br>Selesai<br>12           |  |
| Maklumat Te           | Arperinci O Maklumat Terperinci O | Maklumat Terperinci 💿                 |  |

- 5. Klik pada status 'Lulus (Perlu Bayaran)'
- 6. Sistem akan paparkan senarai permohonan yang berstatus 'Lulus (Perlu bayaran)'

| Lulus (Perlu Bayaran)     |            |               |                         |                    |                          |    |                       |       |
|---------------------------|------------|---------------|-------------------------|--------------------|--------------------------|----|-----------------------|-------|
| Papar 10 V rekod          |            |               |                         |                    |                          | (  | Carian:               |       |
| No.                       | •          | No Permohonan | \$<br>Tarikh Permohonan | \$<br>Nama Pemohon | \$<br>Jenis Penggambaran | \$ | Status                | \$    |
| 1                         |            | SPG190221028  | 21-02-2019              | Nazreen            | Fotografi                |    | Lulus (Perlu Bayaran) |       |
| 2                         |            | SPG190402068  | 02-04-2019              | Nazreen            | Iklan                    |    | Lulus (Perlu Bayaran) |       |
| 3                         |            | SPG190402069  | 02-04-2019              | Nazreen            | Iklan                    |    | Lulus (Perlu Bayaran) |       |
| 4                         |            | SPG190402072  | 02-04-2019              | Nazreen            | Iklan                    |    | Lulus (Perlu Bayaran) |       |
| 5                         |            | SPG190417077  | 17-04-2019              | Nazreen            | Iklan                    |    | Lulus (Perlu Bayaran) |       |
| 6                         |            | SPG190418080  | 18-04-2019              | Nazreen            | Iklan                    |    | Lulus (Perlu Bayaran) |       |
| Paparan dari 1 hingga 6 d | lari 6 rel | kod           |                         |                    |                          |    | Sebelum 1 Kem         | udian |

- 7. Klik pada '**No Permohonan**' yang hendak diambil tindakan.
- 8. Sistem akan paparkan skrin borang permohonan yang mengandungi 2 bahagian iaitu :
  - a) Maklumat Pemohon
  - b) Borang permohonan lokasi penggambaran

| Butiran K                | lien Butiran Pengg                                                                              | gambaran                                         | Jadual Penggambaran                              | Lampiran                           | Pengesahan Permoho                   | nan Tindakan |
|--------------------------|-------------------------------------------------------------------------------------------------|--------------------------------------------------|--------------------------------------------------|------------------------------------|--------------------------------------|--------------|
|                          | Pengesahan Bayaran                                                                              |                                                  | Makluma                                          | at Bayaran                         |                                      | Dokumen      |
| Pengesaha                | an Bayaran                                                                                      |                                                  |                                                  |                                    |                                      |              |
| Bil.                     | Butiran                                                                                         | Kadar (RM)                                       | Diskaun RM                                       | Diskau                             | n % Ju                               | mlah (RM)    |
| 1.                       | Penggambaran                                                                                    | 5,000.00                                         | 0.00                                             | 0                                  |                                      | 5,000.00     |
| 3.                       | Caj Deposit                                                                                     |                                                  |                                                  |                                    | Į                                    | 5,000.00     |
| 4.                       | Pelarasan / Pengenapan Sen                                                                      |                                                  |                                                  |                                    |                                      | 0.00         |
| 4.                       | Jumlah Keseluruhan (RM)                                                                         |                                                  |                                                  |                                    |                                      | 10,000.00    |
| Perak<br>Denga<br>perkhi | uan Tempahan<br>an ini saya mengesahkan maklumat yar<br>dmatan/program/aktiviti/majlis/acara/Se | ng diberikan adalah ben<br>ewaan yang ditempah b | ar dan bersetuju dengan amaun yan<br>erlangsung. | g dikenakan dan akan dijelaskan ti | dak lewat daripada 14 hari bekerja s | abelum       |
| Nama                     | : Nazreen                                                                                       |                                                  |                                                  |                                    |                                      |              |

- 9. Pada tab **'Tindakan'**, semak maklumat bayaran yang dikenakan. Jika setuju dengan bayaran, klik butang **'Teruskan Bayaran'**.
- 10. Sistem simpan maklumat pengesahan maklumat bayaran dan akan paparkan tab '**Maklumat Bayaran'** untuk teruskan tindakan bayaran.

| Butiran Kien Butiran Penggambaran |                            | gambaran   | Jadual Penggambaran Lampiran |           | Pengesahan Permohonan | Tindakan |  |
|-----------------------------------|----------------------------|------------|------------------------------|-----------|-----------------------|----------|--|
| Pengesahan Bayaran                |                            |            | Maklumat I                   | Bayaran   | Dokumen               |          |  |
| laklumat                          | Bayaran                    |            |                              |           |                       |          |  |
| Bil.                              | Butiran                    | Kadar (RM) | Diskaun RM                   | Diskaun % | Jumlah (RM            | )        |  |
| 1.                                | Penggambaran               | 5,000.00   | 0.00                         | 0         | 5,000.00              |          |  |
| 3.                                | Caj Deposit                |            |                              |           | 5,000.00              |          |  |
| 4.                                | Pelarasan / Pengenapan Sen |            |                              |           | 0.00                  |          |  |
| 4.                                | Jumlah Keseluruhan (RM)    |            |                              |           | 10,000.00             |          |  |
|                                   |                            |            |                              |           |                       |          |  |

# 7. MAKLUMAT BAYARAN

- 1. Klik pada butang '**Teruskan Bayaran'.** Sistem akan paparkan skrin jana bil yang mengandungi maklumat berikut:
  - a) No. Bil
  - b) Jumlah Amaun Tempahan (RM)
  - c) Bayaran Deposit (RM)
  - d) Jenis Bayaran
  - e) Jumlah Perlu Dibayar
  - f) Cara Bayaran.

| Maklumat Permohonan         |                      |              |                                         |                           |
|-----------------------------|----------------------|--------------|-----------------------------------------|---------------------------|
| Nama Pemohon                | Nazreen              |              | No Kad Pengenalan/ Pendaftaran Syarikat | 941232035116              |
| Alamat Ukay Perdana, Ampang |                      |              | Email                                   | Wannazreen94@Yahoo.Com    |
| No Tel (P)                  |                      |              | No Tel (H/P)                            | 01111112233               |
| No. Faks                    |                      |              | No Permohonan                           | SPG190418080              |
| No Bil.                     |                      | 60000013236  |                                         |                           |
| Jumlah Amaun Tempahan(RM)   |                      | 3500.00      |                                         |                           |
| B                           | ayaran Deposit(RM)   | 5000.00      |                                         |                           |
| Jumlah yan                  | g telah dibayar (RM) | 0.00         |                                         |                           |
|                             | Jenis Bayaran *      | PENUH        |                                         |                           |
| Jumla                       | h Perlu dibayar(RM)  | 13500.00     |                                         |                           |
|                             | Cara Bayaran *       | Cara Bayaran |                                         |                           |
|                             |                      |              |                                         | Kembali Jana Bil Teruskan |

2. Pemohon boleh klik pada butang '**Jana Bil**' untuk melihat maklumat bil secara terperinci. Sistem akan muat naik maklumat jana bil yang memaparkan maklumat butiran berkenaan bil bayaran.

|                             | INVOIS                                                                                                    |                      |               |                 |
|-----------------------------|----------------------------------------------------------------------------------------------------|----------------------|---------------|-----------------|
| NAZ                         | REEN                                                                                                    | Tarikh Bil           | : 23/04/2     | 2019            |
| UKA                         | Y PERDANA, AMPANG,                                                                                                    | No.Bil               | : 60000013236 |                 |
|                             |                                                                                                    | No.Akaun             | : 100189      | 937709689       |
|                             |                                                                                                    | Amaun Bil            | : RM 3,5      | 500.00          |
| BIL                         | BUTIRAN                                                                                                    |                      |               | JUMLAH (RM)     |
| 1.                          | CAJ AKTIVITI- PENGGAMBARAN, Jalan Presint                                                                                                    | 4,Cerita,29-05-20    | 019           | 3,500.00        |
|                             |                                                                                                    |                      |               |                 |
|                             | Pelarasan                                                                                                    |                      |               | 0.00            |
|                             | Jumlah Invois Semasa                                                                                                    |                      |               | 3,500.00        |
|                             | Tunggakan/Baki Kredit                                                                                                    |                      |               | 0.00            |
|                             | Pengenapan sen                                                                                                    |                      |               | 0.00            |
|                             | Jumlah Perlu Dibayar                                                                                                    |                      |               | 3,500.00        |
| Sila<br>Pem<br>Kaur<br>kecu | Bayar Sebelum Atau Pada :15/05/2019<br>bayaran Di ambil kira sehingga :23/04/2019<br>nter bayaran Pangsapuri Putra Damai P11 akan be<br>ali cuti umum | roperasi dari 1hb    | hingga 10     | hb setiap bulan |
|                             | REEN                                                                                                    | Tarikh Bil<br>No.Bil | : 23/04/2     | 2019            |

3. Jika pilih cara bayaran '**Tunai'** dan klik butang '**Teruskan**', sistem akan paparkan notifikasi untuk pemohon bayar di kaunter.

| Sila buat bayaran di Kaunter |    |  |
|------------------------------|----|--|
|                              | Ya |  |
|                              |    |  |

4. Klik pada butang '**Ya**'. Sistem kembali ke skrin maklumat bayaran.

| 2                           |                 |                   |              |                         |                                          |                        | Laman            | utama / Makiumat Ba |
|-----------------------------|-----------------|-------------------|--------------|-------------------------|------------------------------------------|------------------------|------------------|---------------------|
|                             |                 |                   |              |                         |                                          |                        |                  |                     |
| Maklumat Permohonan         |                 |                   |              |                         |                                          |                        |                  |                     |
| Nama Pemohon                |                 | Nazreen           |              |                         | No Kad Pengenalan/ Pendaftaran Syarik    | at 94123203            | 35116            |                     |
| Alamat Ukay Perdana, Ampang |                 |                   |              | Email                   | Wannazre                                 | Wannazreen94@Yahoo.Com |                  |                     |
| lo Tel (P)                  |                 |                   |              | No Tel (H/P) 0111112233 |                                          |                        | 2233             |                     |
| lo. Faks                    |                 |                   |              |                         | No Permohonan                            | SPG1904                | 18080            |                     |
|                             |                 |                   |              |                         |                                          |                        |                  |                     |
| Bil. No Transaksi           |                 | Perkara           | Cara Bayaran |                         | Jenis Bayaran                            |                        | Deposit (RM)     | Jumlah amaun (RM)   |
| 1 SPG19041808012            | 8 Sistem Pengur | usan Penggambaran | Tunai        | CAJ AKTIVITI-           | PENGGAMBARAN,Jalan Presint 4,Cerita,29-( | )5-2019                | 5,000.00         | 13,500.00           |
|                             |                 |                   |              |                         |                                          | Jumlah Am              | aun Dibayar (RM) | 13,500.00           |
|                             |                 |                   |              |                         |                                          |                        |                  |                     |

5. Klik butang 'Kembali'. Sistem kembali ke skrin jana bil.

| ama Pemohon                                      | Nazreen                        |             | No Kad Pengenalan/ Pendaftaran Syarikat | 941232035116           |
|--------------------------------------------------|--------------------------------|-------------|-----------------------------------------|------------------------|
| lamat                                            | Ukay Perdana, Ampang           |             | Email                                   | Wannazreen94@Yahoo.Com |
| o Tel (P)                                        |                                |             | No Tel (H/P)                            | 01111112233            |
| o. Faks                                          |                                |             | No Permohonan                           | SPG190418080           |
|                                                  | No Bil.                        | 60000013236 |                                         |                        |
| Jumlah Amaun Tempahan(RM)<br>Bayaran Deposit(RM) |                                | 3500.00     |                                         |                        |
|                                                  |                                | 5000.00     |                                         |                        |
|                                                  | Jumlah yang telah dibayar (RM) | 0.00        |                                         |                        |
|                                                  | Jenis Bayaran *                | PENUH       |                                         |                        |
|                                                  | Jumlah Perlu dibayar(RM)       | 13500.00    |                                         |                        |
|                                                  | Cara Bayaran *                 | Tunai       |                                         |                        |

 Pilih cara bayaran 'FPX' dan klik pada butang 'Teruskan'. Sistem akan paparkan skrin Maklumat Permohonan berserta maklumat bayaran iaitu No. Transaksi, Keterangan bayaran dan Amaun (RM). ī.

Nama Pe Alamat No Tel (F No. Faks

|            |                      |               |                                         |                        | Laman Utama / |
|------------|----------------------|---------------|-----------------------------------------|------------------------|---------------|
|            |                      |               |                                         |                        |               |
| Permohonan |                      |               |                                         |                        |               |
| nohon      | Nazreen              |               | No Kad Pengenalan/ Pendaftaran Syarikat | 941232035116           |               |
|            | Ukay Perdana, Ampang |               | Email                                   | Wannazreen94@Yahoo.Com |               |
|            |                      |               | No Tel (H/P)                            | 01111112233            |               |
|            |                      |               | No Permohonan                           | SPG190418080           |               |
|            | No Transaksi         | SPB1904230534 |                                         |                        |               |

CAJ AKTIVITI- PENGGAMBARAN, Jalan Presint 4, Cerita, 29-05-2019

- 7. Klik pada butang '**Teruskan'.**
- 8. Sistem akan paparkan Gerbang Pembayaran Perbadanan Putrajaya.

13500.00

Keterangan Bayaran

Amaun (RM)

|                                                                                      | RANDARY IN INTERNAL                                                           |             |
|--------------------------------------------------------------------------------------|-------------------------------------------------------------------------------|-------------|
| * Please disable your pop-up blocker befor<br>Transaction O Transaction Details O Co | one you proceed. (Refer to Pop up Blocker Settings for details)               |             |
| Transaction Reference No                                                             | Transaction Description                                                       | Total       |
| SPB1903080286                                                                        | SPB1903080286                                                                 | MYR         |
|                                                                                      | 750.00                                                                        |             |
|                                                                                      | Total Amount                                                                  | MYR         |
|                                                                                      | 750.00                                                                        |             |
| Please S                                                                             | Select Payment Bank : Affin Bank                                              |             |
|                                                                                      | Payment Method via FPX                                                        |             |
|                                                                                      | Click to Pay                                                                  |             |
| * You must have Intern                                                               | net Banking Account in order to make transaction using FPX.                   |             |
| * Please ensure that your browser's                                                  | pop up blocker has been disabled to avoid any interruption du<br>transaction. | ring making |
| * Do not clos                                                                        | se browser / refresh page until you receive response.                         |             |
|                                                                                      |                                                                               |             |
|                                                                                      | Copyright 🔷 2016 All rights reserved                                          |             |

- 9. Pilih jenis bank untuk teruskan bayaran dan klik 'Click to Pay'.
- 10. Sistem akan paparkan skrin untuk pengguna masukkan User Id dan Password mengikut akaun bank yang dipilih untuk membuat bayaran.

Kembali Terusk

| Control of |                     | un and a start of the |
|------------|---------------------|-----------------------|
| ♦ FPX      | BANK SIMULATOR      |                       |
|            | Sign in to continue |                       |
|            | User Id             |                       |
|            | 1111                |                       |
|            | Password            |                       |
|            | ••••                |                       |
|            | Sign in Cancel      |                       |
|            |                     |                       |

- 11. Masukkan maklumat User Id dan Password dan klik butang 'Sign in'.
- 12. Sistem akan paparkan pilihan akaun sama ada akaun simpanan ataupun akaun semasa.

| VEEA                    | BANK SIMULATOR    |          |              |
|-------------------------|-------------------|----------|--------------|
|                         | Account Selection |          |              |
|                         | Savings Account   | •        |              |
|                         | Confirm           | ancel    |              |
|                         |                   |          |              |
| Transaction Information |                   |          |              |
| Transaction Information |                   |          |              |
| EDV Turn Id             | O allas O adas Ma | American | <b>F</b> = = |

- 13. Pilih pilihan akaun dan klik butang 'Confirm'.
- 14. Sistem akan paparkan status dan maklumat transaksi.

| <b>♦</b> FPX                                    | BA                   | NK SIMUL          | ATOR          |                |                           |
|-------------------------------------------------|----------------------|-------------------|---------------|----------------|---------------------------|
|                                                 | Your acc             | ount has been     | deducted      |                |                           |
| Transaction details                             |                      |                   |               |                |                           |
| FPX Transaction ID Selle                        | r Order No T         | Fransaction Am    | ount Fe       | ee Amount      | Account Type              |
| 1903091532460411 SPB1                           | 903080285 6          | 600.0             | 0.            | 0              | Savings Account           |
| Important Note :                                |                      |                   |               |                |                           |
| 1. This is not the final confirmation           | n of your payment. I | Please check w    | ith your merc | hant for final | status confirmation.      |
| 2.Please click on the "Continue w<br>displayed. | ith Transaction" bu  | itton below and   | DO NOT clos   | e the browse   | er until final receipt is |
|                                                 |                      |                   |               |                |                           |
|                                                 |                      |                   |               |                |                           |
|                                                 | Tr                   | ransaction Stat   | IS            |                |                           |
|                                                 | Authorisation        | Number            | 15733223      |                |                           |
|                                                 | Authorisatio         | n Result          | Approved - 00 | )              |                           |
|                                                 | Con                  | tinue with Transa | tion          |                |                           |

- 15. Jika tiada tindakan dibuat oleh pengguna, sistem automatik akan proceed ke halaman seterusnya selepas 10 saat.
- 16. Klik pada butang 'Continue with Transaction'.
- 17. Sistem akan paparkan maklumat transaksi sama ada Berjaya ataupun tidak.

| FPX                                                                                                    | CERBANG P    | EMBAYARAN - E                                                         |
|----------------------------------------------------------------------------------------------------|--------------|-----------------------------------------------------------------------|
| CROUCE PE                                                                                                  | IBIBANDARYAN | S POURAJANA                                                           |
|                                                                                                    |              | PUTRAINSE                                                             |
|                                                                                                    |              |                                                                       |
| TRANSACTION DETAILS                                                                                        |              |                                                                       |
|                                                                                                    |              |                                                                       |
| No. An Anna                                                                                                |              |                                                                       |
| Transaction Status                                                                                         | :            | SUCCESSFUL                                                            |
| Transaction Status<br>FPX Transaction ID                                                                   | -            | SUCCESSFUL<br>1903091547370412                                        |
| Transaction Status<br>FPX Transaction ID<br>FPX Transaction Time                                           | :            | SUCCESSFUL<br>1903091547370412<br>09-03-2019,3:44 PM                  |
| Transaction Status<br>FPX Transaction ID<br>FPX Transaction Time<br>Seller Order Number                    |              | SUCCESSFUL<br>1903091547370412<br>09-03-2019,3:44 PM<br>SPB1903080284 |
| Transaction Status<br>FPX Transaction ID<br>FPX Transaction Time<br>Seller Order Number<br>Buyer Bank Name |              | SUCCESSFUL<br>1903091547370412<br>09-03-2019,3:44 PM<br>SPB1903080284 |

- 18. Jika Bayaran berjaya di lakukan, sistem akan update status dari lulus (Perlu Tindakan Bayaran) kepada Permohonan selesai.
- 19. Sistem akan paparkan maklumat bayaran berserta Jana Resit Deposit dan Jana Resit Penuh.

| /laklu           | umat Bayaran              |        |                  |               |     |                           |                         | Lā               | aman Utama / Maklumat Baya |
|------------------|---------------------------|--------|------------------|---------------|-----|---------------------------|-------------------------|------------------|----------------------------|
|                  |                           |        |                  |               |     |                           |                         |                  |                            |
| Maklur<br>Nama I | mat Permohonan<br>Pemohon |        | Nazreen          |               |     | No Kad Penger<br>Svarikat | nalan/ Pendaftaran      | 941232035116     |                            |
| Alamat           | t                         |        | Ukay Perdana, An | npang         |     | Email                     |                         | Wannazreen94@\   | /ahoo.Com                  |
| No Tel           | (P)                       |        |                  |               |     | No Tel (H/P)              |                         | 01111112233      |                            |
| No. Fal          | ks                        |        |                  |               |     | No Permohona              | in                      | SPG190326064     |                            |
| No Bil.          |                           |        | 60000013182      |               |     | Jumlah Keselu             | ruhan (RM)              | 7,500.00         |                            |
| Bil.             | No Transaksi              | Tarikh | Transaksi        | Jenis Bayaran | c   | ara Bayaran               | Perkara                 |                  | Jumlah amaun (RM)          |
| 1                | SPB1903260454             | 2019-0 | 3-26 04:18:58    | DEPOSIT       | FPX |                           | DEPOSIT- PENGGAMBARA    | N                | 5,000.00                   |
| 2                | SPB1903260454             | 2019-0 | 3-26 04:18:58    | PENUH         | FPX |                           | CAJ AKTIVITI- PENGGAMBA | ARAN             | 2,500.00                   |
|                  |                           |        |                  |               |     |                           | Jumlah Ama              | aun Dibayar (RM) | 7,500.00                   |
|                  |                           |        |                  |               |     |                           | Jana Re                 | sit Deposit Jar  | na Resit Penuh Kembali     |

20. Klik butang 'Jana Resit Deposit'. Sistem akan muat naik maklumat Jana Resit Deposit yang memaparkan maklumat butiran berkenaan bayaran deposit.

| SERBADAN TA                  | Kompleks Perbadanan Putrajaya,<br>24, Persiaran Perdana,<br>Presint 3,62675 Putrajaya<br>Malaysia<br>www.ppj.gov.my |                                       |
|------------------------------|----------------------------------------------------------------------------------------------------|---------------------------------------|
|                              | No GST : 000139960320                                                                                               |                                       |
|                              | RESIT RASMI DEPOSIT                                                                                                 |                                       |
|                              |                                                                                                    | NO FPX: FPX19001326                   |
|                              |                                                                                                    |                                       |
| NO RESIT :                   | TARIKH : 26-03-2019 MOD : ONLINE BANK : SBI Ba                                                                      | nk A <b>JUMLAH</b> : 5,000.00<br>(RM) |
| NO.AKAUN : 10018937709       | 689                                                                                                    |                                       |
| NO. DOKUMEN : SPB1903        | 3260454                                                                                                    |                                       |
| NAZREEN<br>UKAY PERDANA, AMP | ANG                                                                                                    |                                       |
| Untuk Bayaran :              |                                                                                                    |                                       |
| Bil No                       | Perkara                                                                                                    | Amaun (RM)                            |
| 01110                        |                                                                                                    |                                       |

21. Klik butang 'Jana Resit Penuh'. Sistem akan muat naik maklumat Jana Resit Penuh yang memaparkan maklumat butiran berkenaan bayaran pendahuluan.

| 25 71                 | Kompleks Perbadanan I    | Putrajaya,   |                 |                     |
|-----------------------|--------------------------|--------------|-----------------|---------------------|
|                       | 24, Persiaran Perdana,   |              |                 |                     |
|                       | Presint 3,62675 Putrajay | a            |                 |                     |
|                       | Malaysia                 |              |                 |                     |
| UTRAINST              | www.ppj.gov.my           |              |                 |                     |
|                       | No GST : 000139960320    |              |                 |                     |
|                       |                          | RESIT RASMI  |                 |                     |
|                       |                          |              |                 | NO EPX: EPX19001326 |
|                       |                          |              |                 |                     |
|                       |                          |              |                 |                     |
| NO RESIT :            | TARIKH : 26-03-2019      | MOD : ONLINE | BANK : SBI Bank | A JUMLAH : 2,500.00 |
|                       |                          |              |                 |                     |
| NO.AKAUN : 1001893770 | 09689                    |              |                 |                     |
| NO. DOKUMEN : SPB190  | 03260454                 |              |                 |                     |
| NAZREEN               |                          |              |                 |                     |
| UKAY PERDANA, AM      | PANG                     |              |                 |                     |
|                       |                          |              |                 |                     |
| Untuk Bayaran :       |                          |              |                 |                     |
| DUN                   | Badavas                  |              |                 | A                   |
| BIINO                 | Perkara                  |              |                 | Amaun (RM)          |
| 60000013182           | CAJ AKTIVITI- PENGGAME   | SARAN        |                 | 2,500.00            |
|                       |                          |              |                 |                     |

22. Klik pada butang '**kembali**'. Sistem akan kembali ke halaman utama.

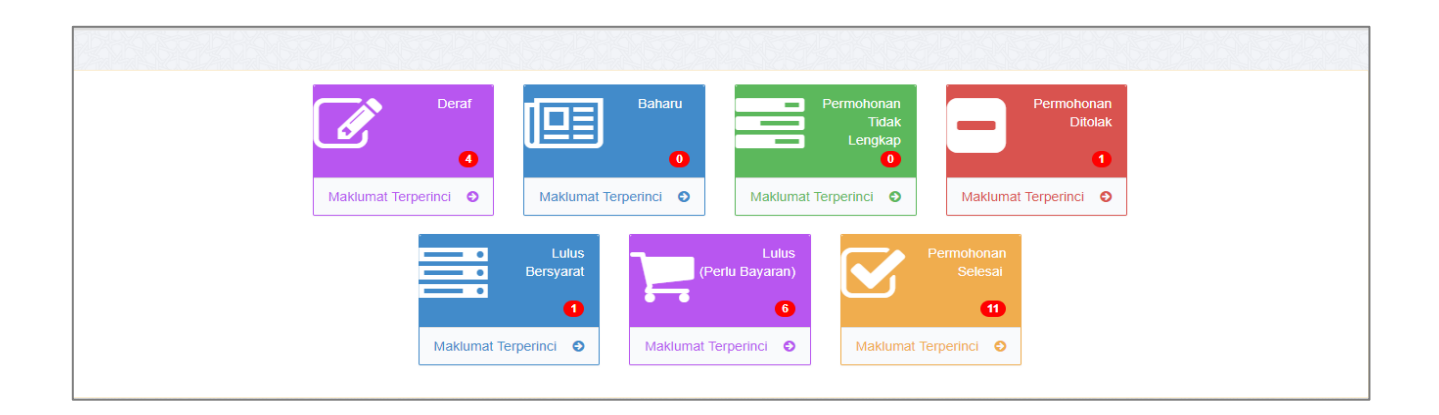